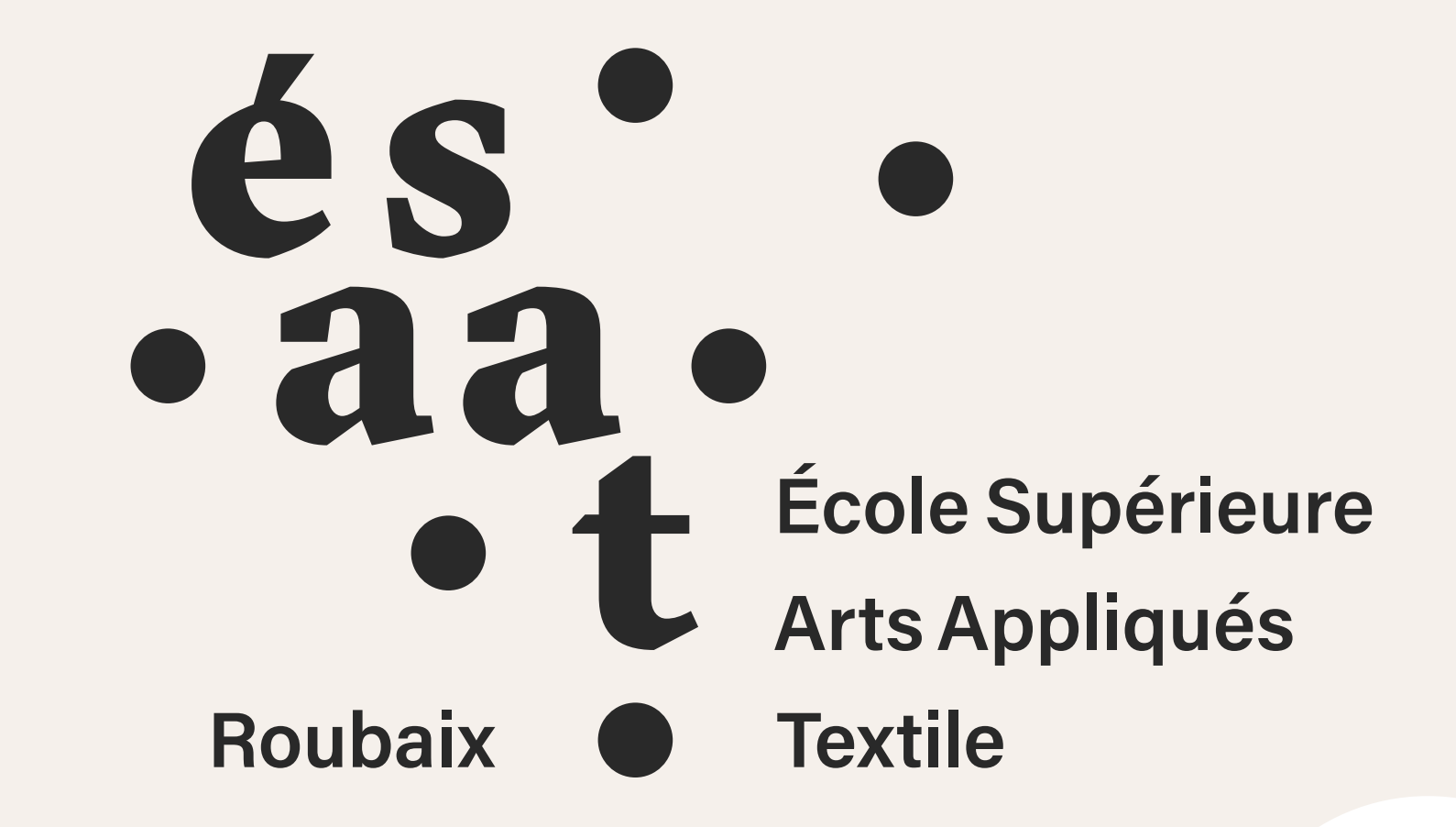

## **Ajouter du contenu au site de l'école** <sup>2.0</sup> novembre 2022

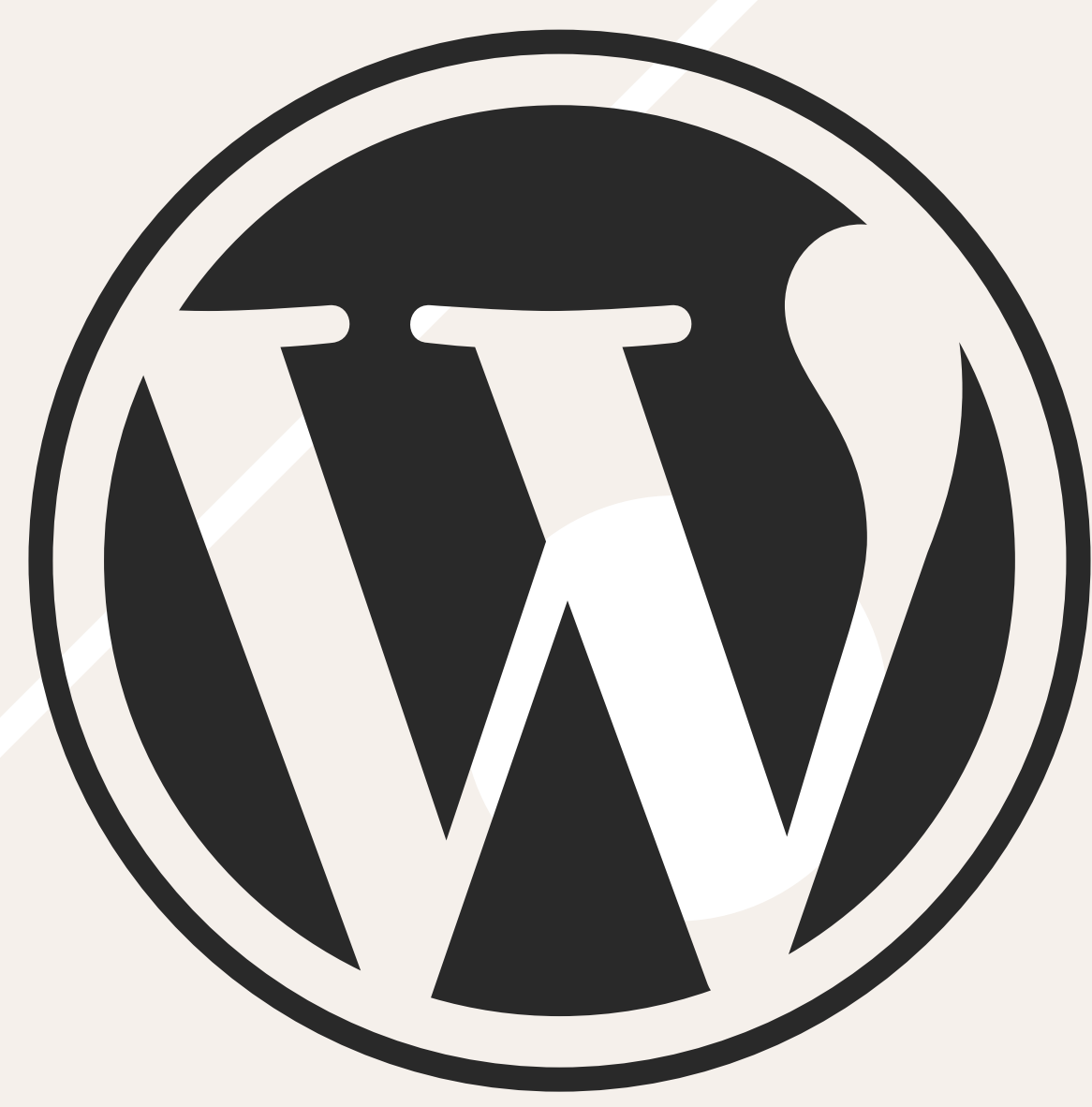

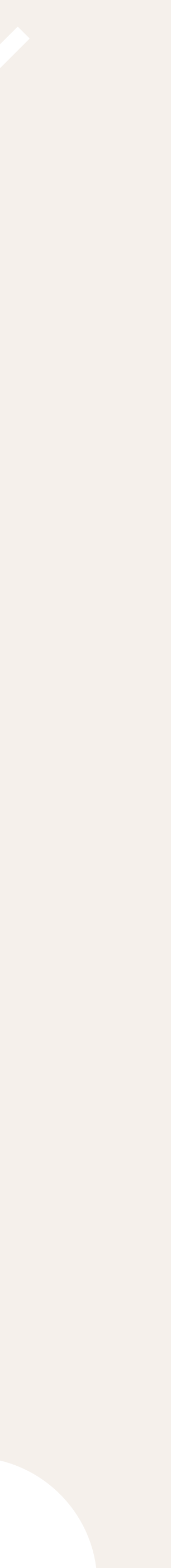

# objectifs de la formation

former à l'utilisation des outils de communication de l'école

du site internet de l'école

# partager la charge de la mise à jour

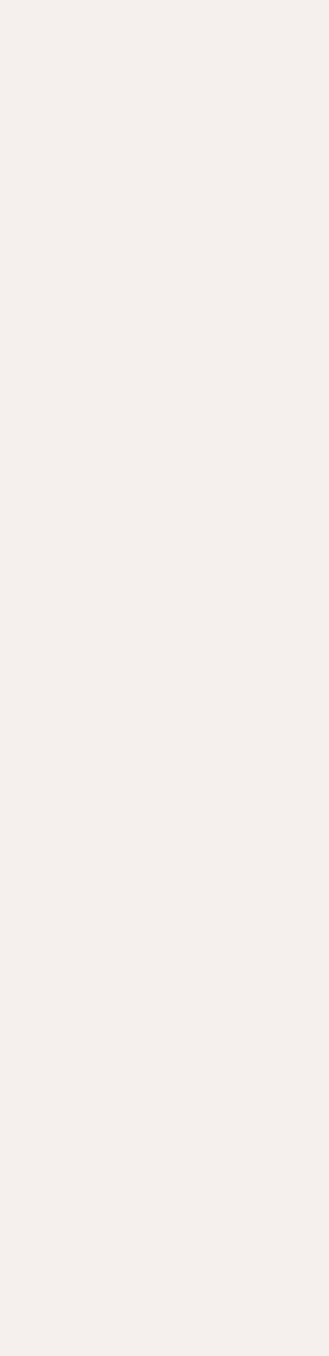

# ••• www.esaat-roubaix.com/outils-de-communication/

# pour avoir accès à tous les outils de communication (dont cette formation)

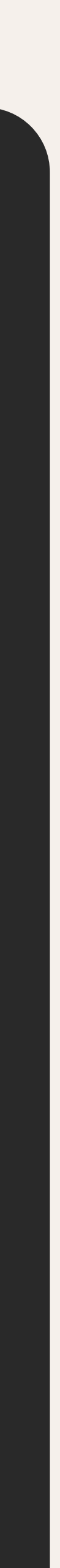

## plan de la matinée

Présentation du site de l'école Présentation de WordPress Les comptes utilisateurs (droits et responsabilités) • Pages, Articles, Portraits... Les catégories Préparer les images • Gestion de la *Médiathèque* Ajouts d'images et légendes Règles de rédaction Édition de texte (B,I, liens...) Insérer des images, fichiers, tableaux, etc. Enregistrer et publier

Créations de *formulaires* Menus et composants

### présentation du site formations

présentation de l'école Erasmus pages évènementielles formulaires contact...

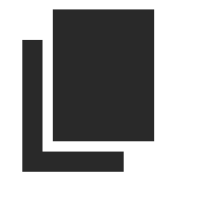

page

articles les actualités

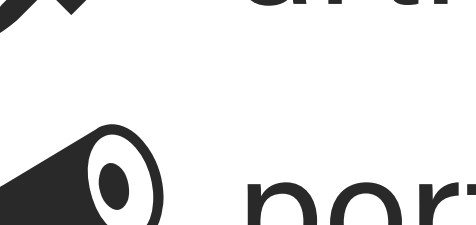

**portraits** 

### les invariants

- header en-tête
- **burger-menu retractable**
- ► footer liens en pied de page

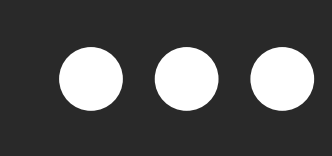

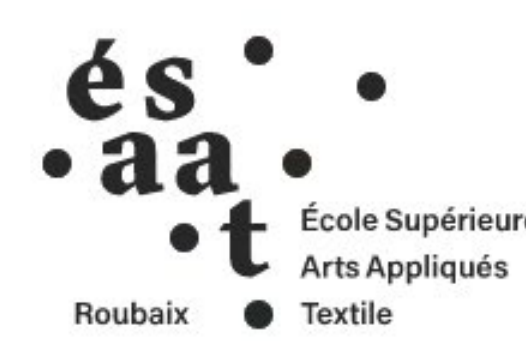

Les portes ouvertes se tiendront cette année scolaire les vendredi 3 et samedi 4 février 2023 pour les sections postbac (DN MADe et DSAA) les vendredi 24 et samedi 25 mars 2023 pour les sections pré-bac (Baccalauréat STD2A).

Les modalités et horaires seront annoncés dans le courant du mois de janvier 2023.

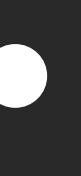

#### MENU

#### Actualités

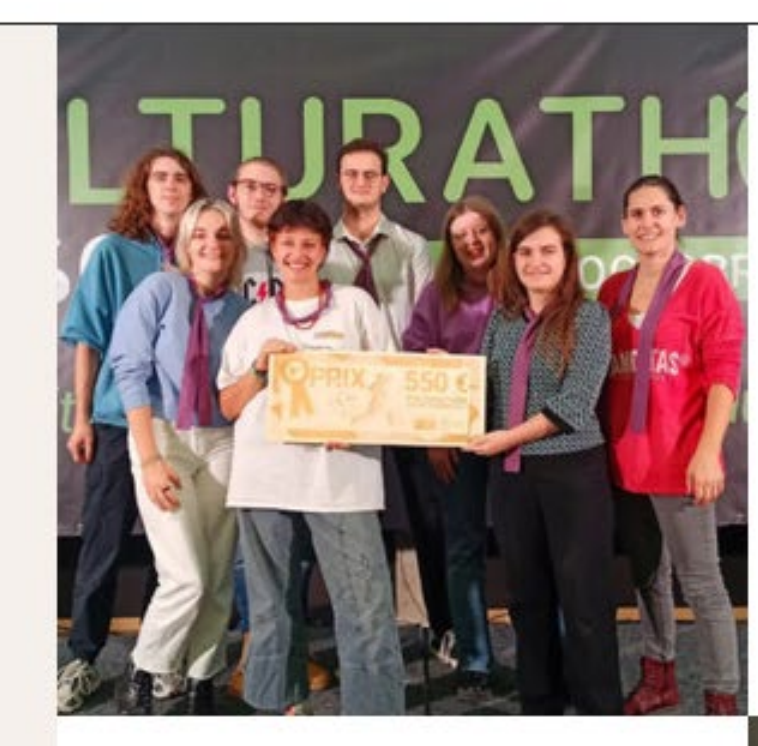

Publié le 1 novembre 2022 DN MADE DESIGN D'ÉVÈNEMENTS COMMERCIAUX

Culturathon 2022\_Louvre Lens Vallée

#### Année scolaire 2022-2023

#### Portes ouvertes 2023

Publié le 18 octobre 2022 **DESIGN TEXTILE Présentation des** formations Textile

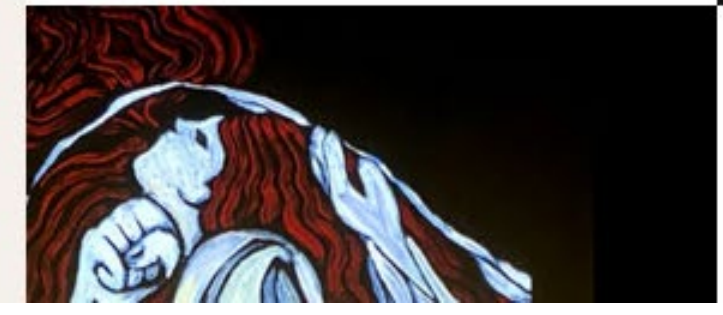

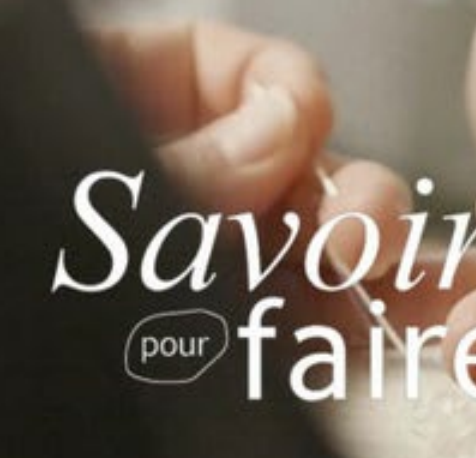

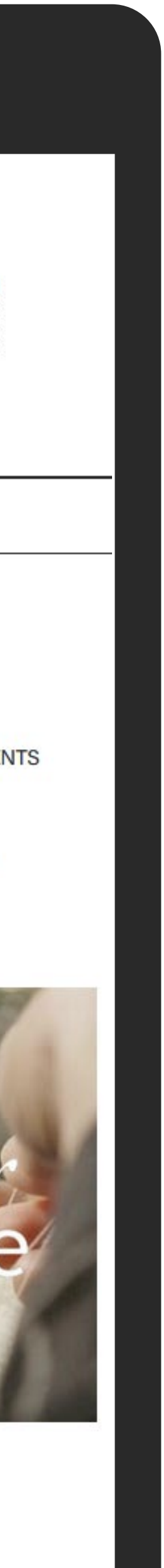

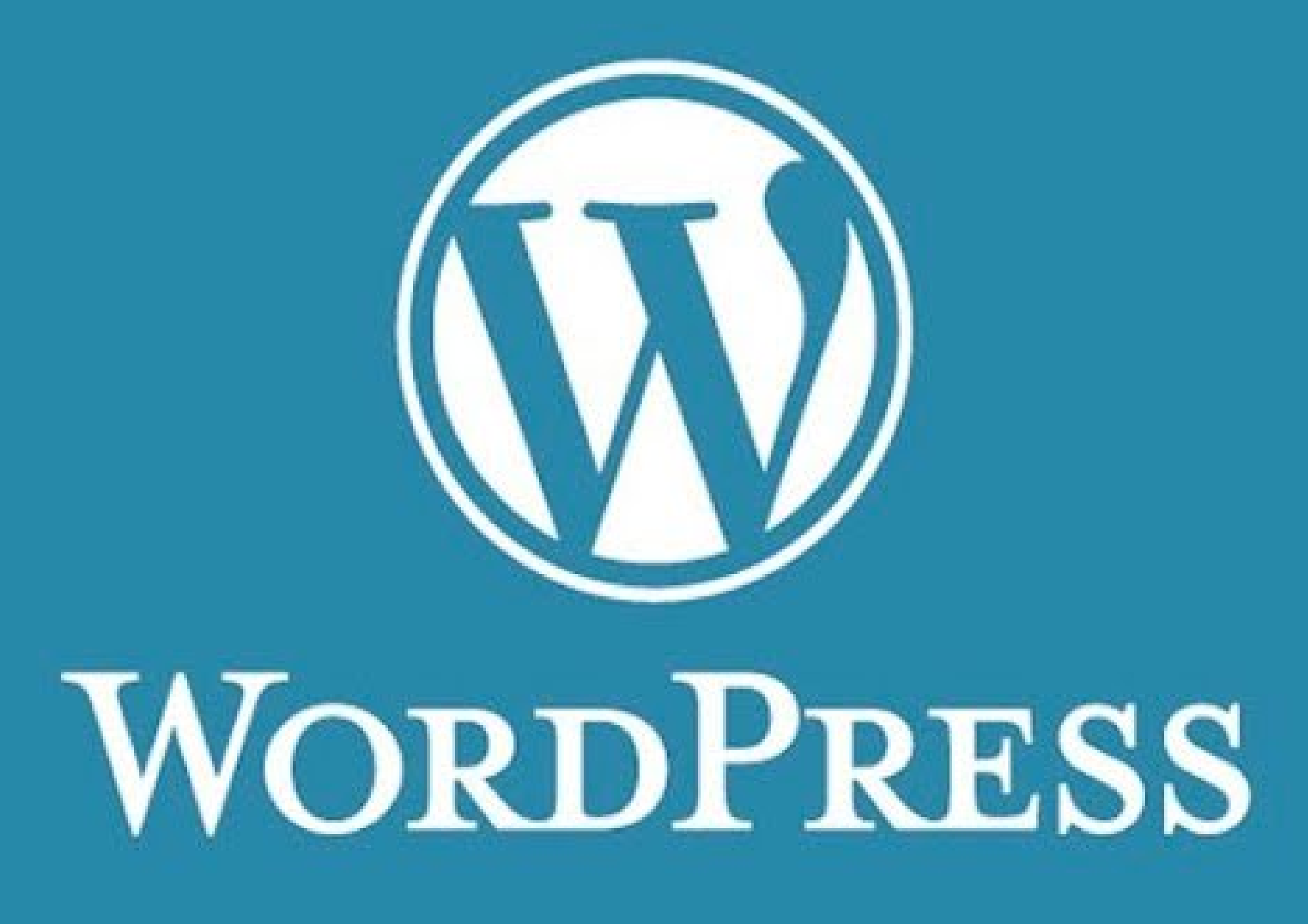

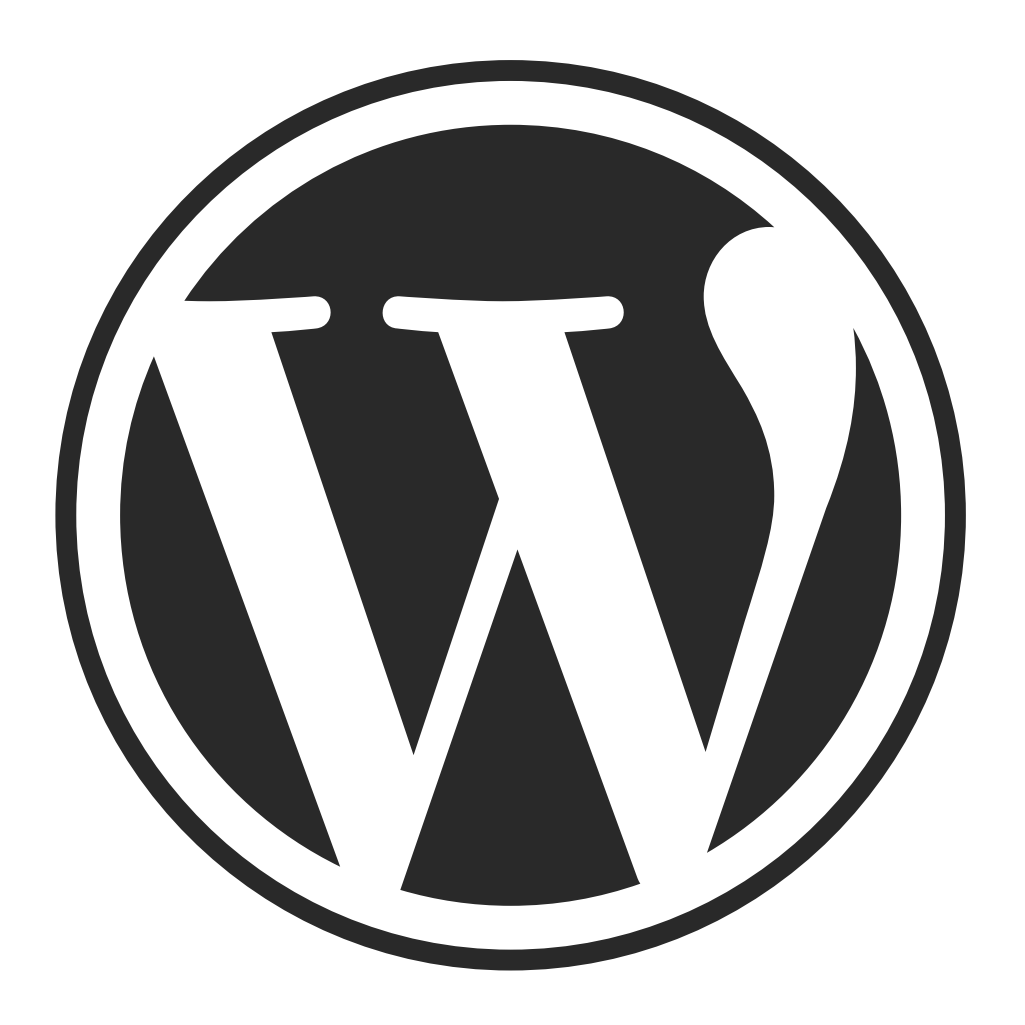

CMS (Content Manager System) = logiciel qui fait tourner un site libre et gratuit multi-utilisateur editeur visuel intuitif Gutenberg (mise en forme par blocs)

beaucoup de documentation, de tutoriaux, une communauté internationale...

# www.esaat-roubaix.com/admin/

# se connecter pour accéder au **Tableau de Bord** /admin/

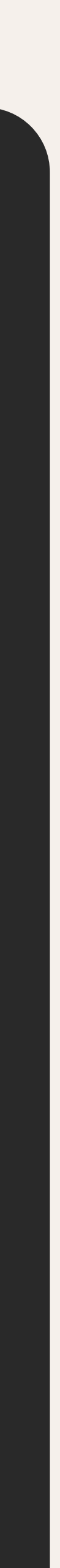

# les responsabilités

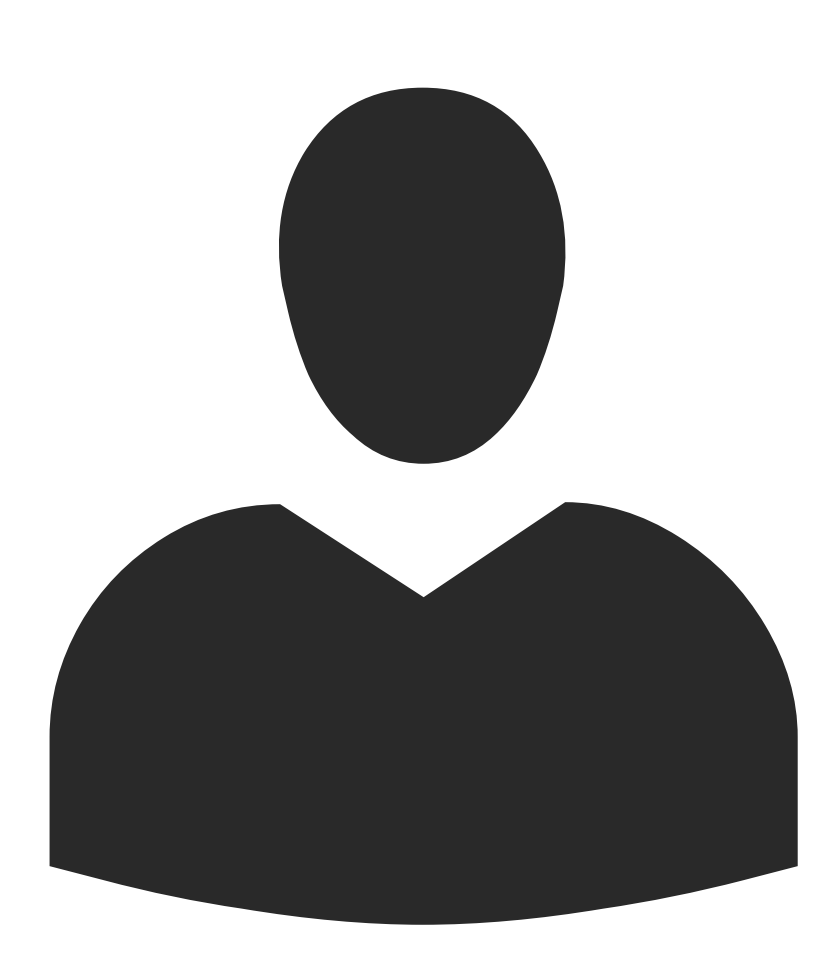

#### administrateur-trice webmestre, concepteurs, accès à toutes les fonctionnalités direction éditeur-trice peut publier et gérer les pages secrétariat, responsables des portraits, Mme la correctrice auteur-trice peut publier et gérer

délégués communication

### contributeur-trice représentants des élèves ?

# abonné•e

portrait team modifie actuellement ce contenu H Lukas Persyn

- ainsi que celles des autres utilisateurs
- ses propres articles uniquement

peut écrire et gérer ses propres articles mais ne peut pas les publier

peut uniquement gérer son profil

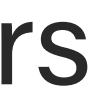

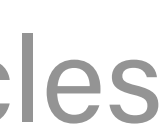

# le tableau de bord

| 🔞 🏠 ESA           | AT 🕂 Crée   |                                        |
|-------------------|-------------|----------------------------------------|
| 🐼 Tableau c       | le bord 🧹   |                                        |
| 🖈 Articles        |             |                                        |
| 🌪 Paroles d       | l'étudiants | Tableau de bord                        |
| <b>9</b> 3 Médias |             |                                        |
| 📕 Pages           |             | Mise à jour PHP recomman               |
| 💟 Contact         |             | État de santé du site                  |
| 🔊 Apparen         | ce          |                                        |
| 🖆 Extensior       | าร          | D'un coup d'œil                        |
| 👗 Comptes         | ;           | 📌 7 articles                           |
| 🔑 Outils          |             | WordPress 5.8 avec le thème <u>ESA</u> |
| 👪 Réglages        | 1           |                                        |
| ACF               |             | Activité                               |
| Réduire l         | e menu      | Publié récemment                       |
|                   |             | 7 Sep, 17h20 Cours                     |
|                   |             | Z Care 1 Ch 44 Traves                  |

|           | Bonjour, Cédric Villain 🍐 |        |
|-----------|---------------------------|--------|
| Options d | Péaran 📼                  | Aida 💌 |
| 1         |                           |        |

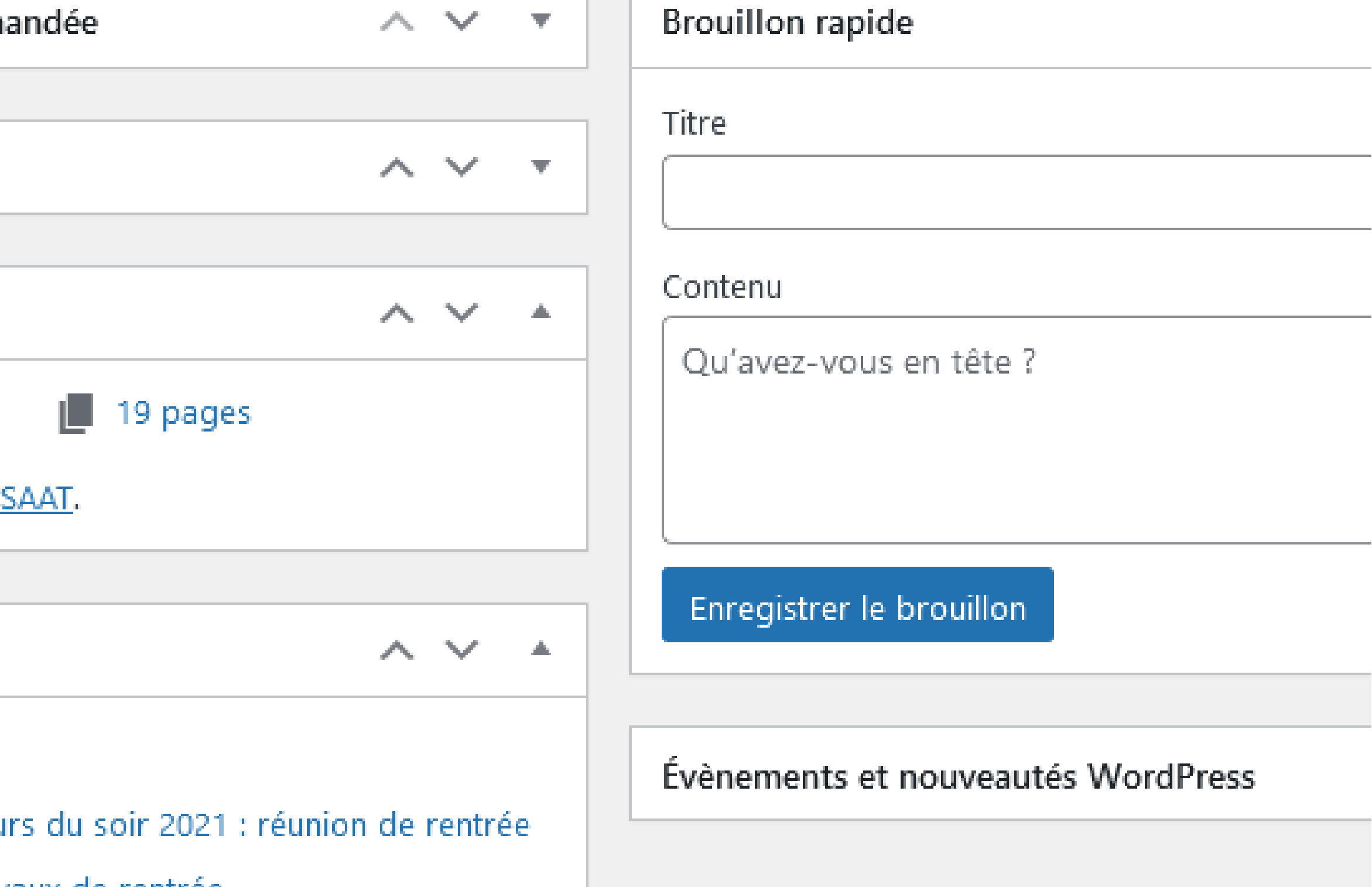

# le tableau de bord

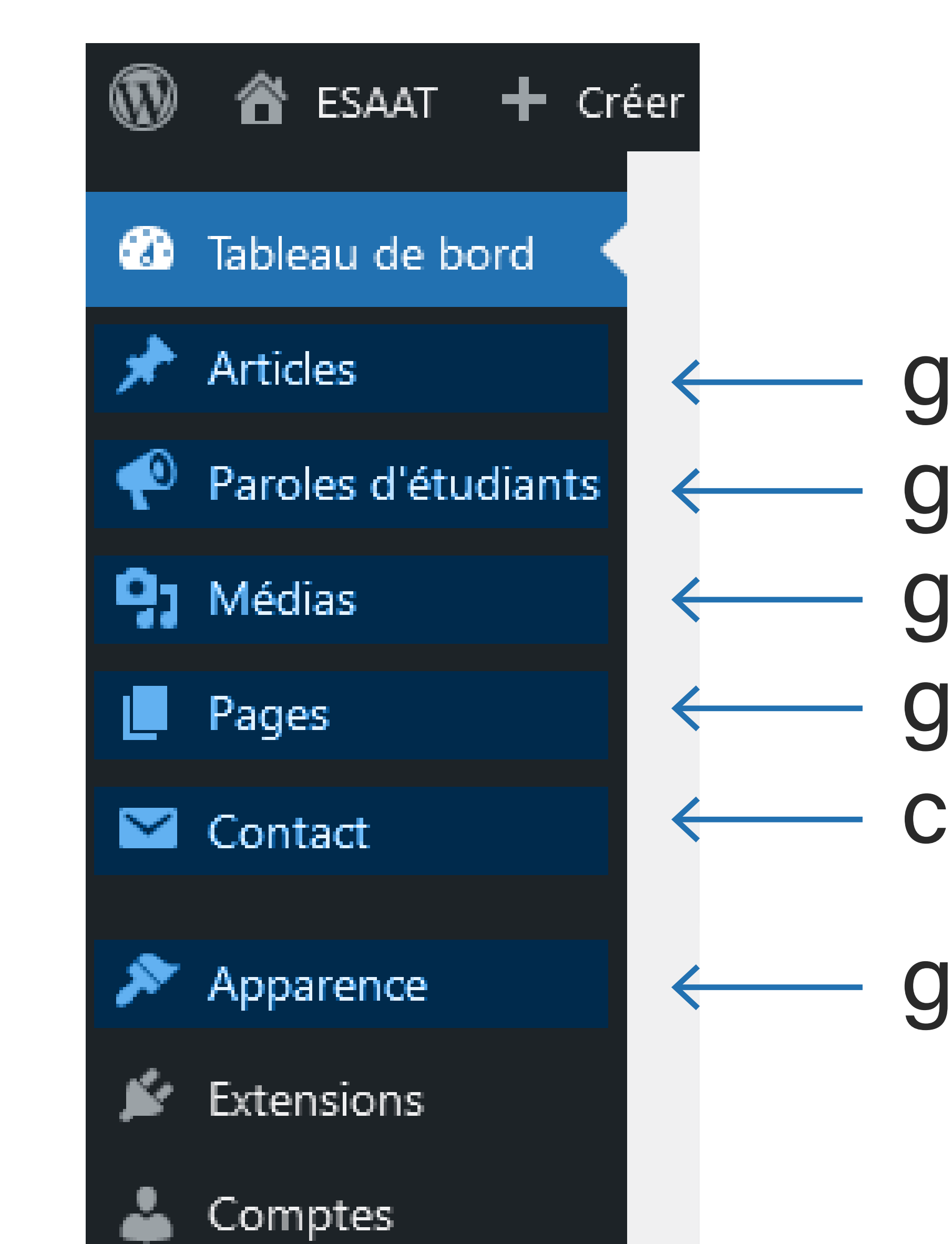

## gérer les actualités

- gérer les portraits
- gérer les images et fichiers
- gérer les *fiches de formations* créer les *formulaires*

### gérer les composants footer, menu...

# pour écrire une actualité il faut

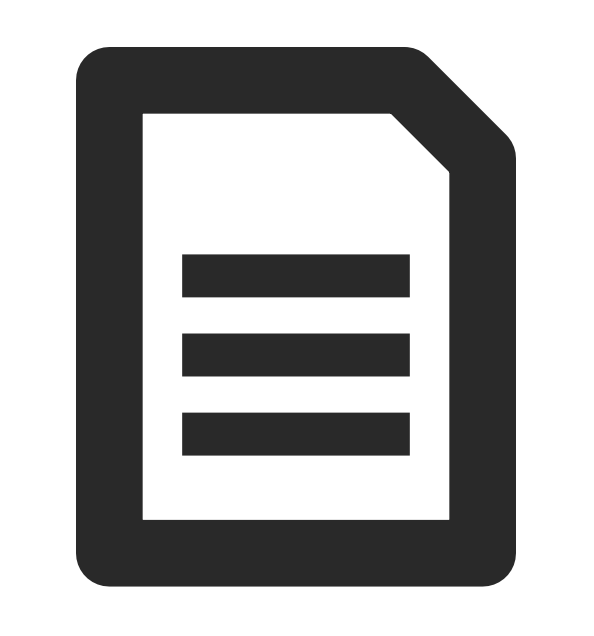

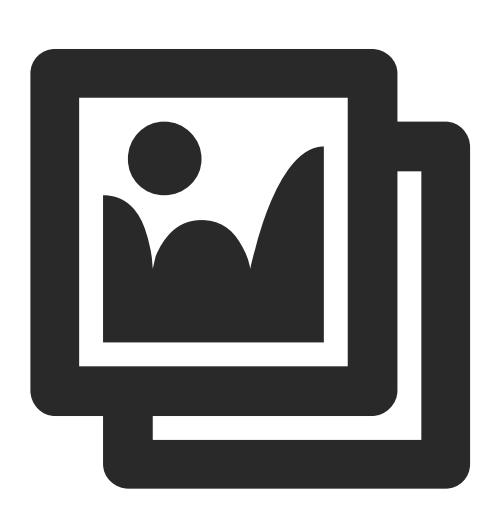

Du texte

Des images

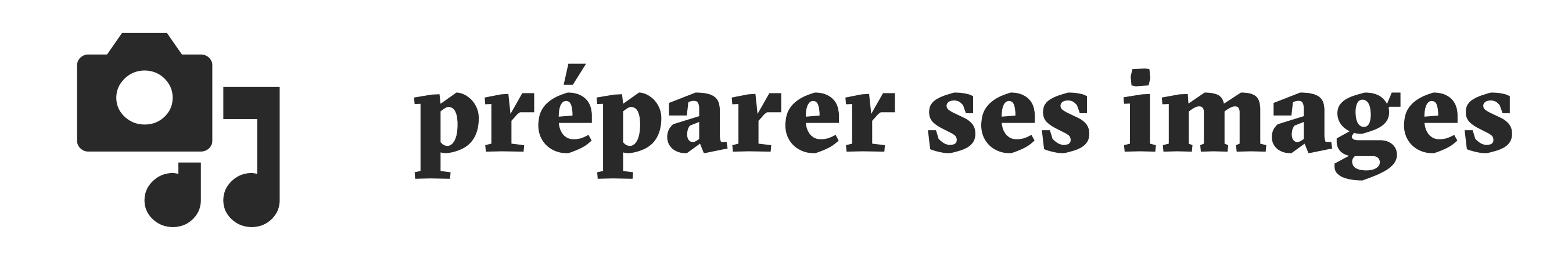

## P S A

Photoshop Aperçu

# www.photopea.com

#### alternative gratuite en ligne

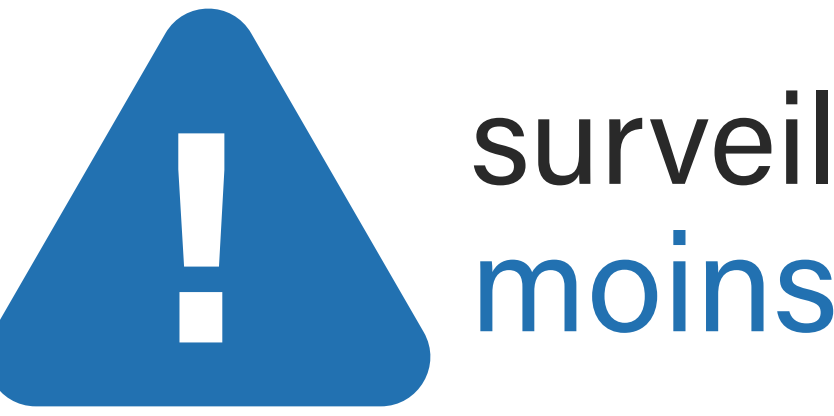

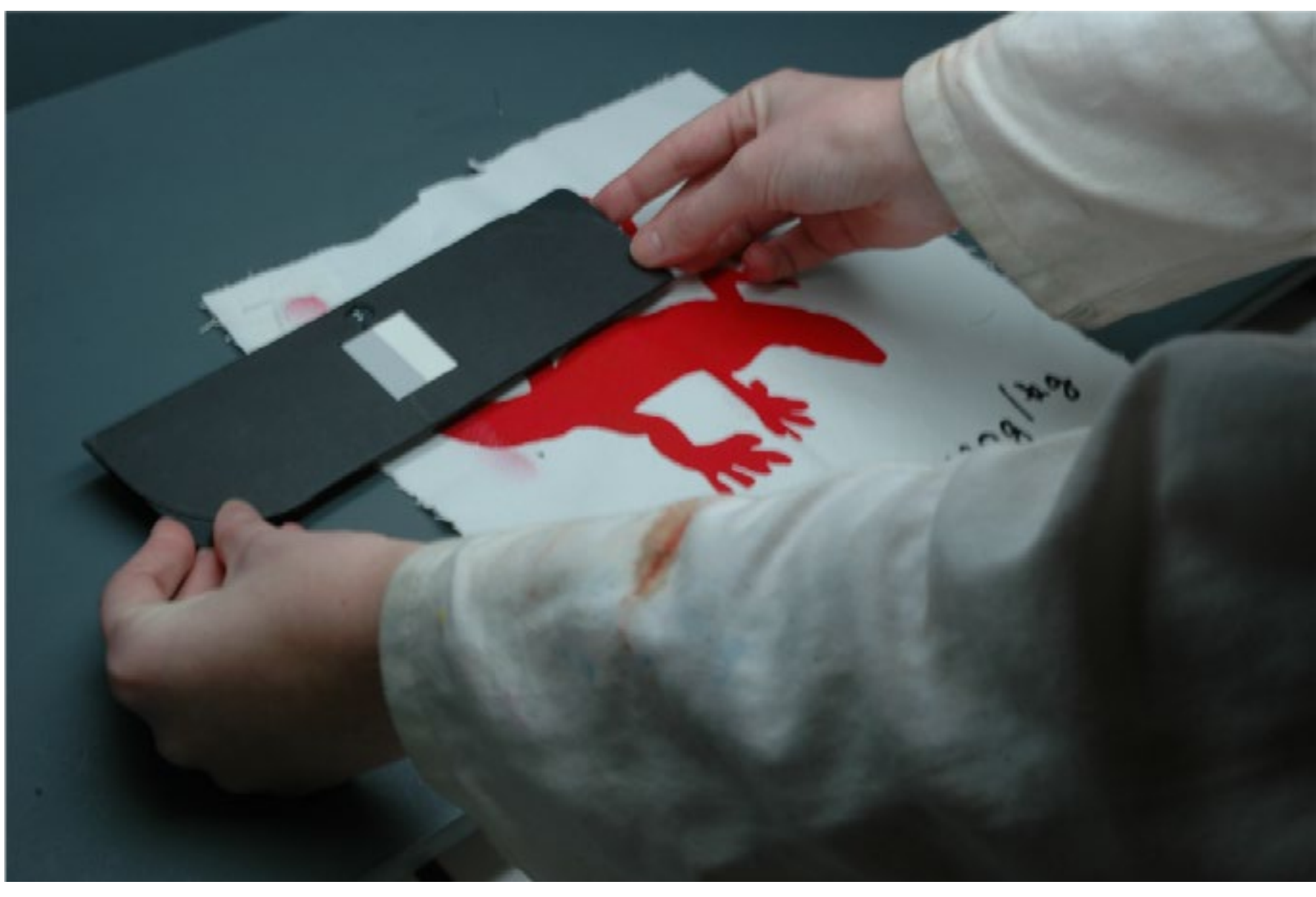

### ← 2000px max

surveiller le poids de ses images moins de 1Mo

## préparer ses images carrousel

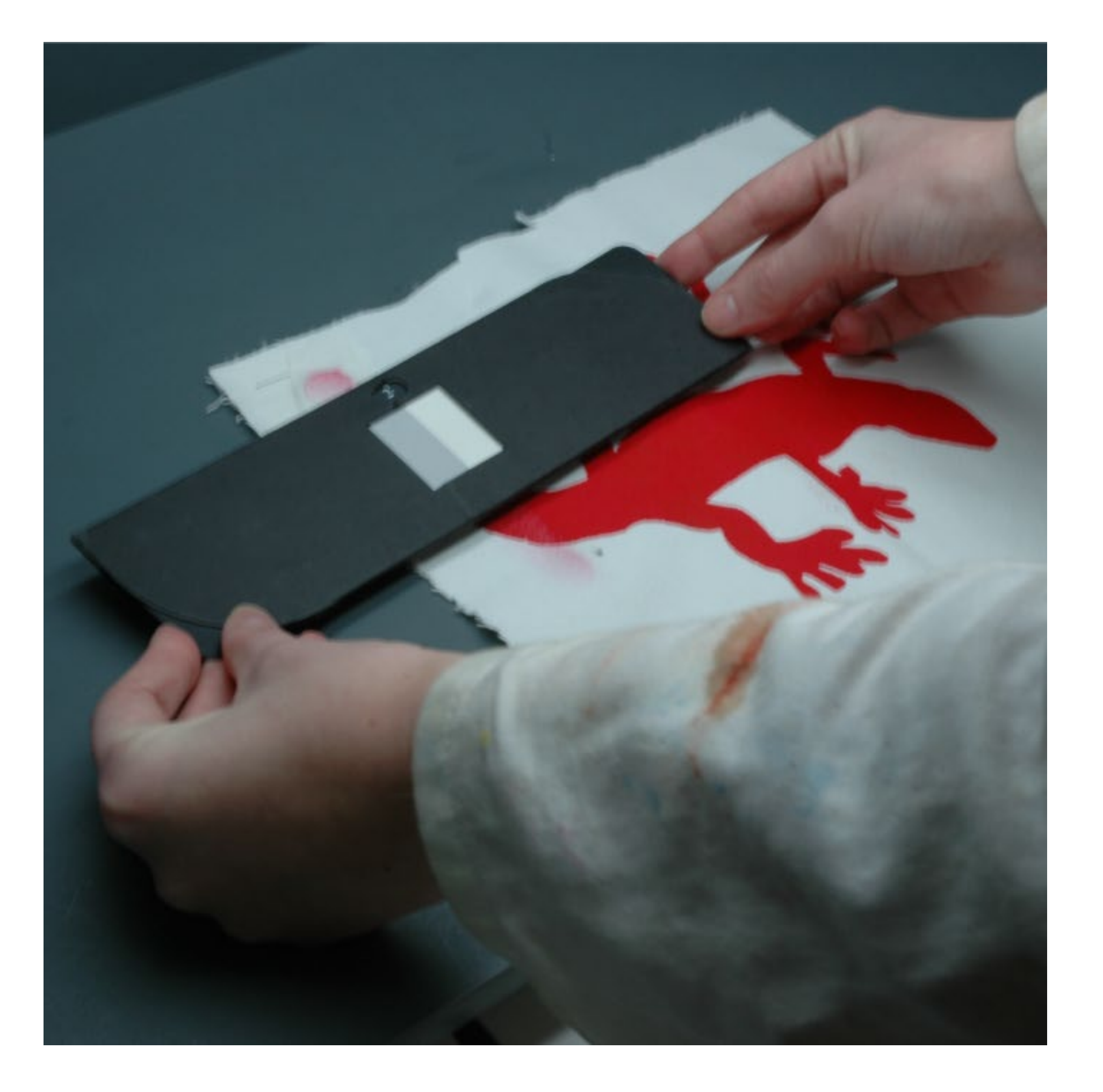

# images carrées **1080x1080**px ou 800x800px formats JPG, PNG, GIF

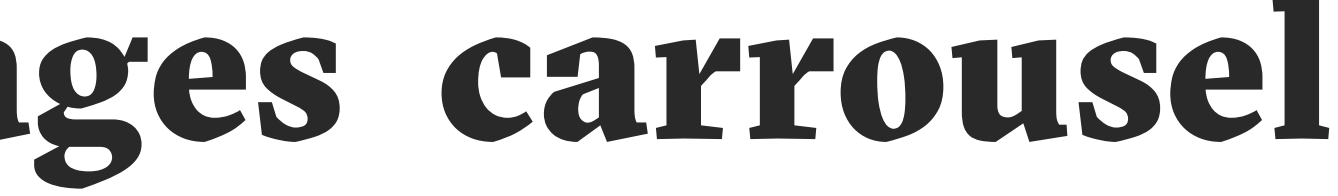

## **Comment le site traite les images hors-format dans les carrousels**

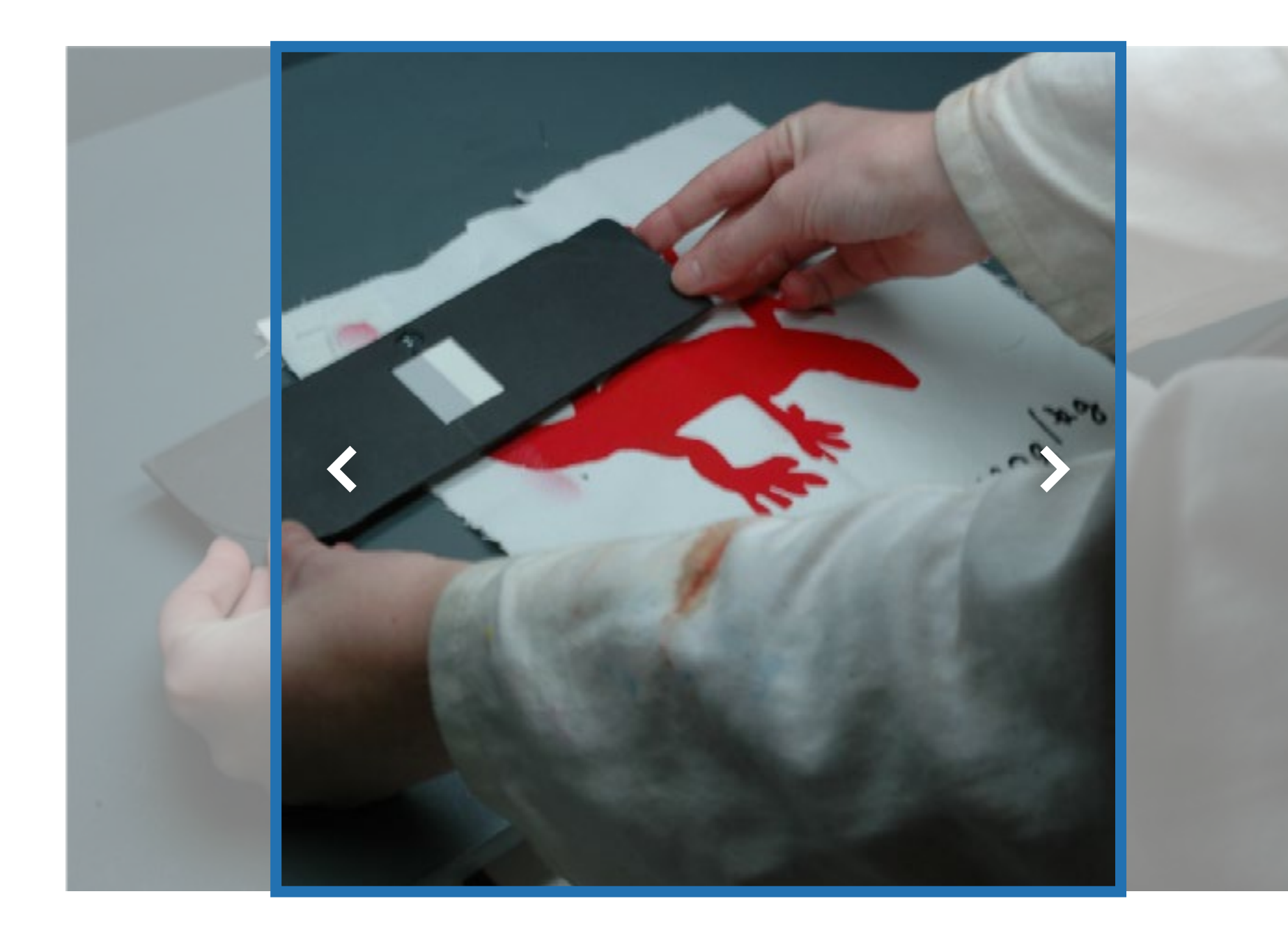

### recadrage au centre

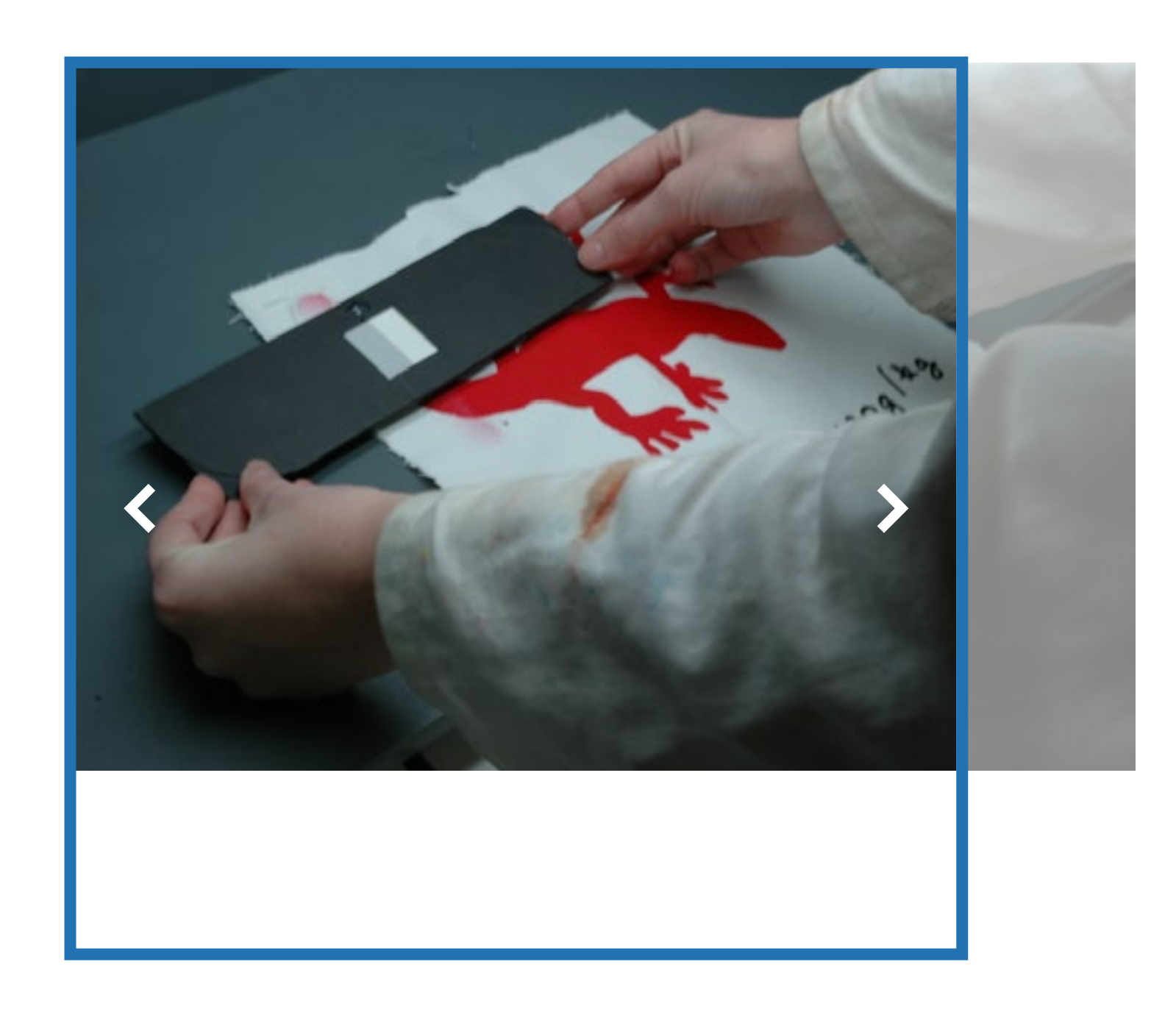

## images trop petites

# **G**J gérer la médiathèque

| Dos | ssiers 🕞 Nouveau Do  | ossier |
|-----|----------------------|--------|
|     | Renommer 🔳 Supprimer | *<br>* |
|     | Tous les fichiers    | 316    |
| •   | Non classé           | 24     |
| Q   | Enter folder name    |        |
|     | ecole                | 10     |
|     | documentation        |        |
|     | actualites           |        |
|     | 2021                 |        |
|     | portraits            |        |
|     | 2021                 |        |
|     | galeries             |        |

# sélectionner le bon dossier ou en créer un

classement par année / sujet

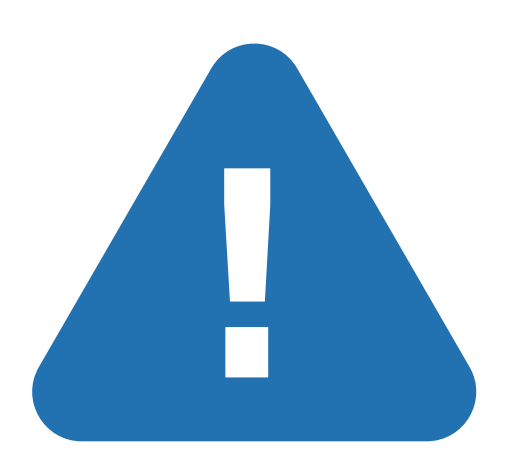

éviter les noms avec des accents des espaces ou des signes non conventionnels

## téléverser des fichiers

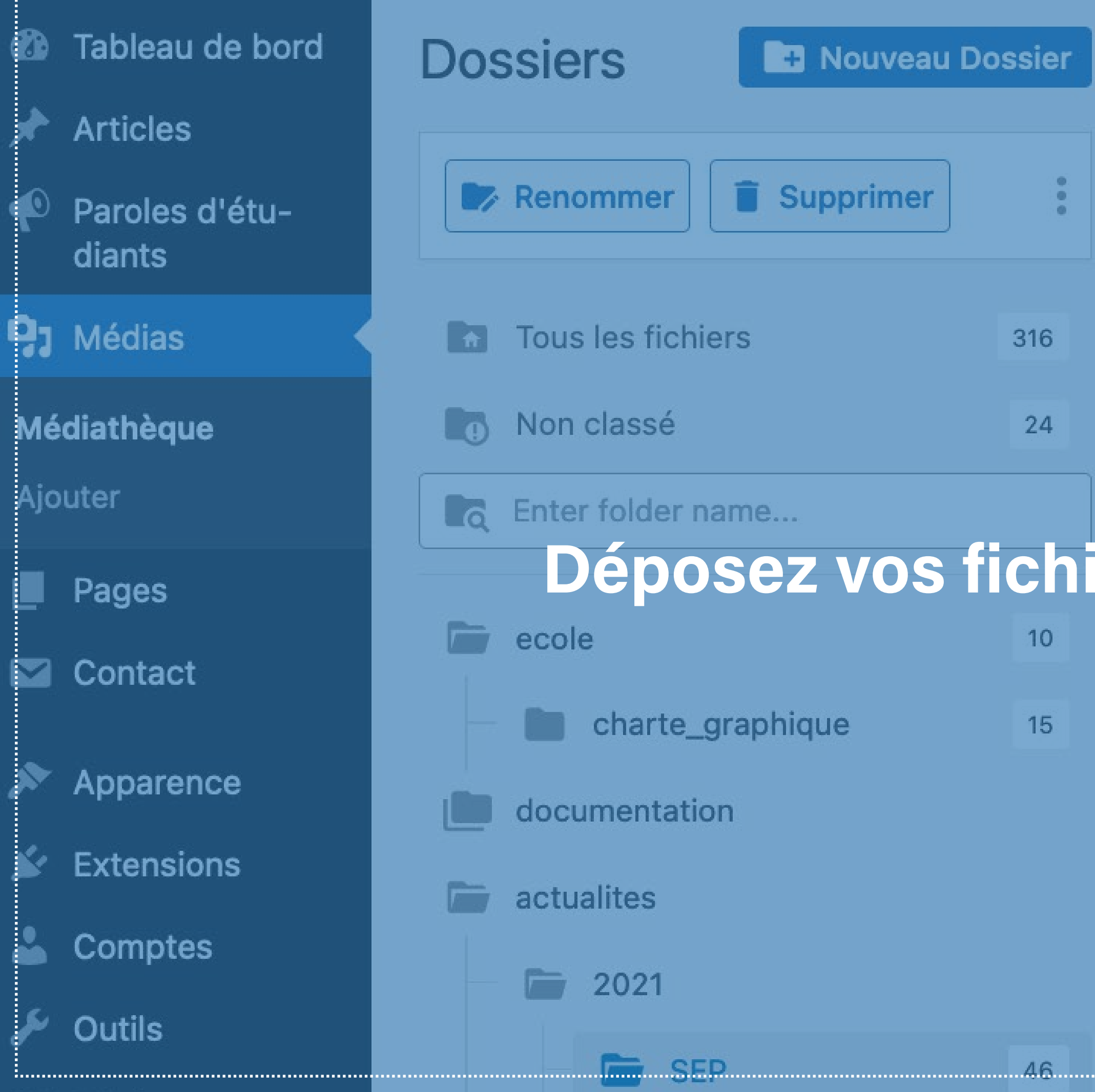

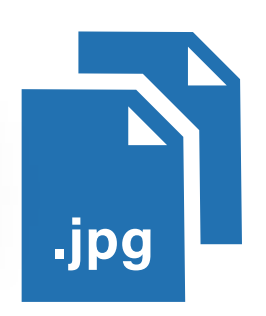

#### par glissé-déposé

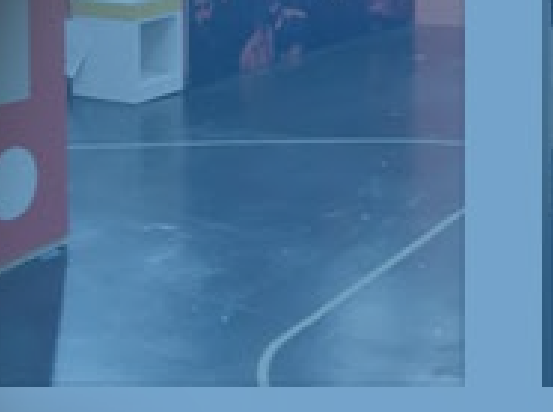

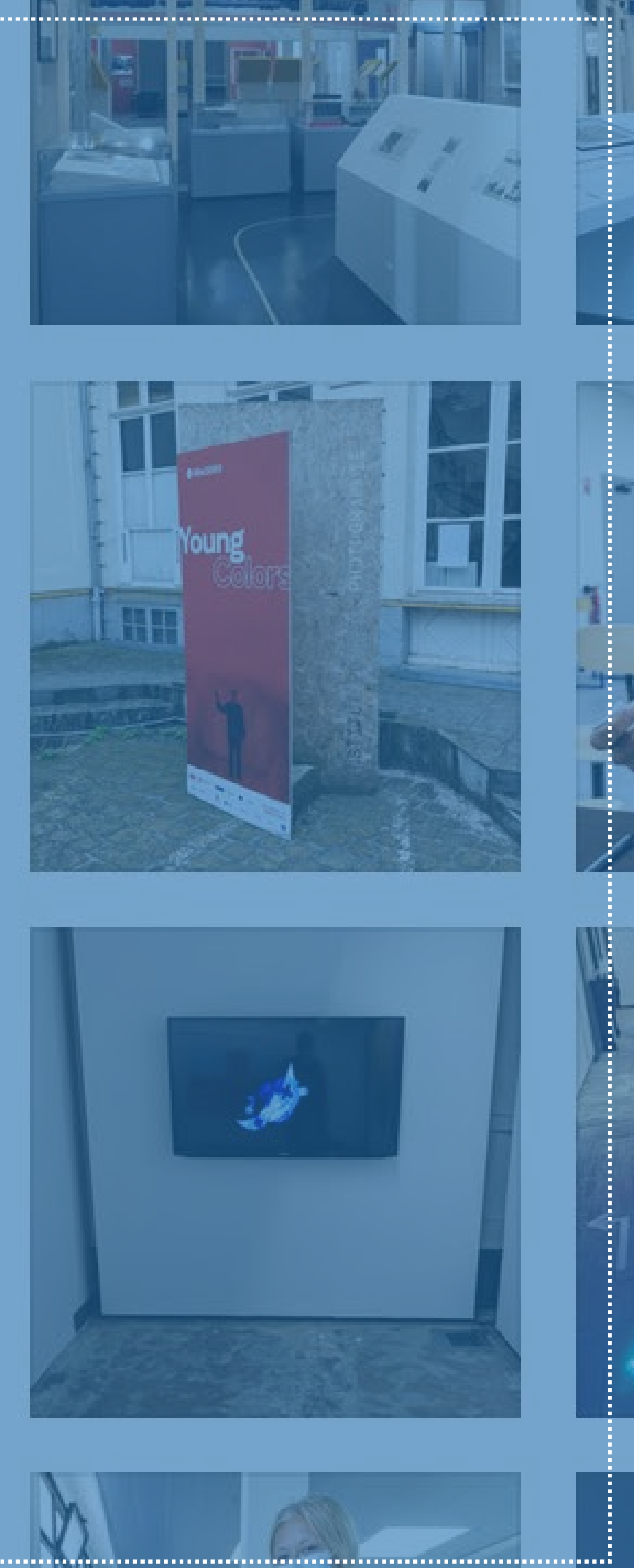

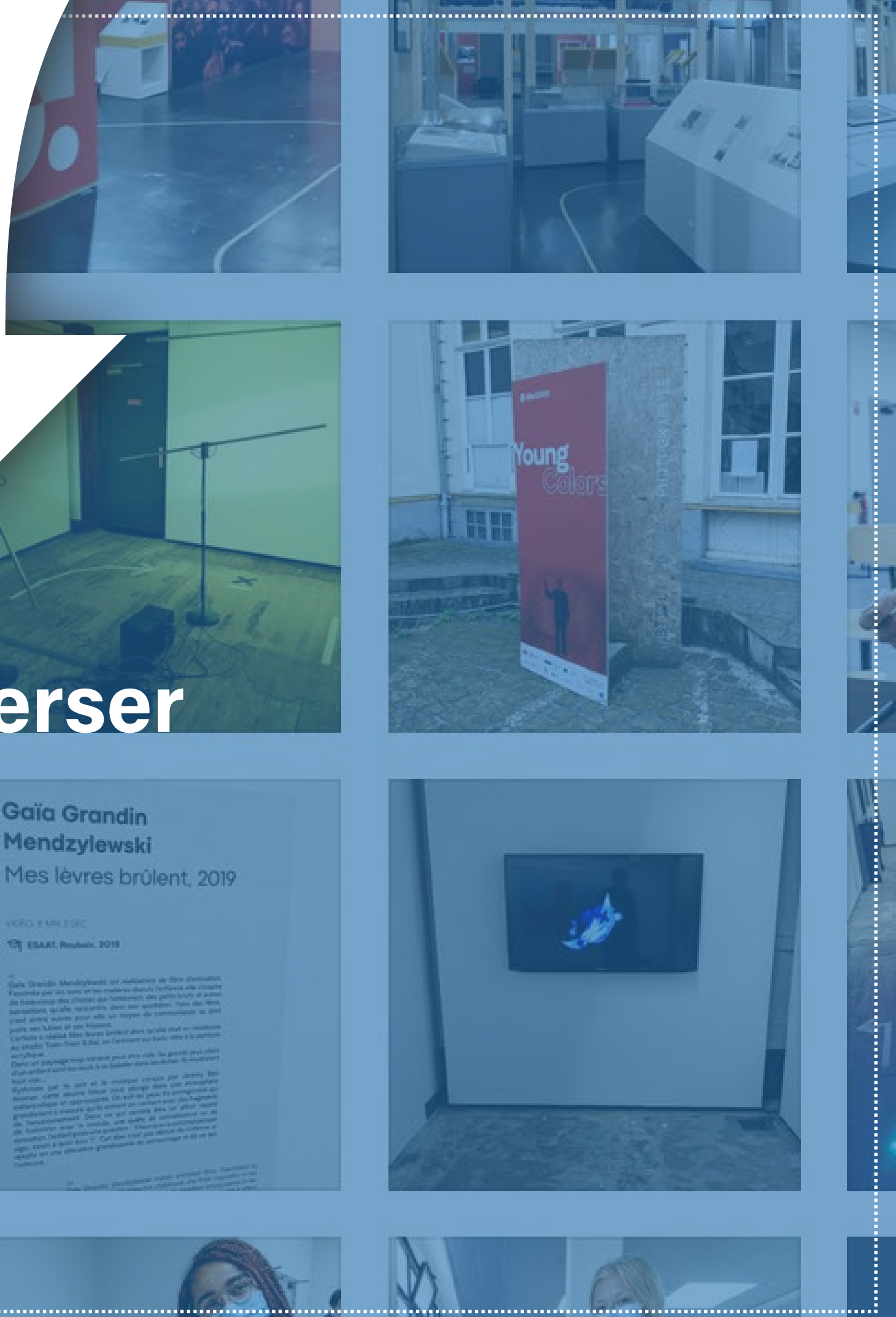

### Déposez vos fichiers pour les téléverser

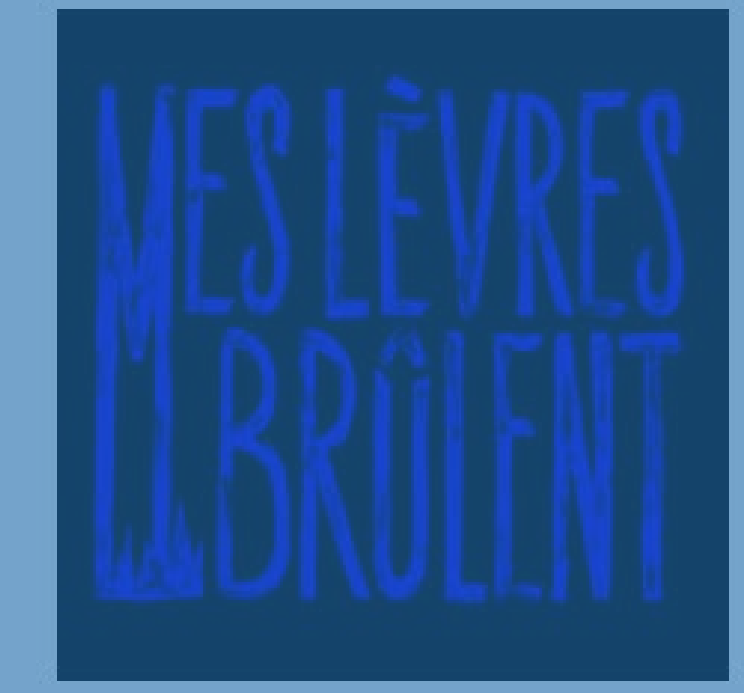

Gaïa Grandin Mendzylewski

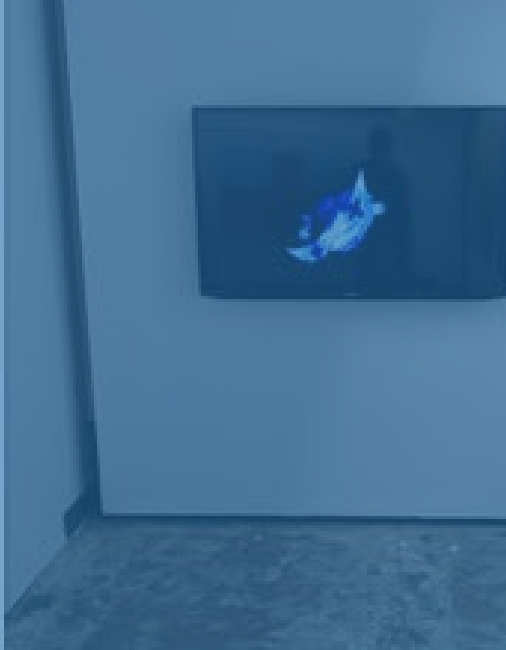

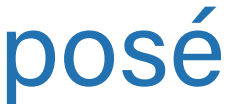

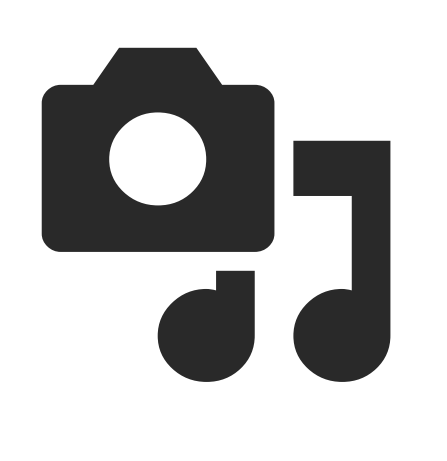

# renseigner les metadonnées des médias

Détails du fichier joint

### description pour l'accessibilité déficients visuels, navigateurs textuels, référencement

légende apparait en dessous des images dans les carrousels

Modifier l'image

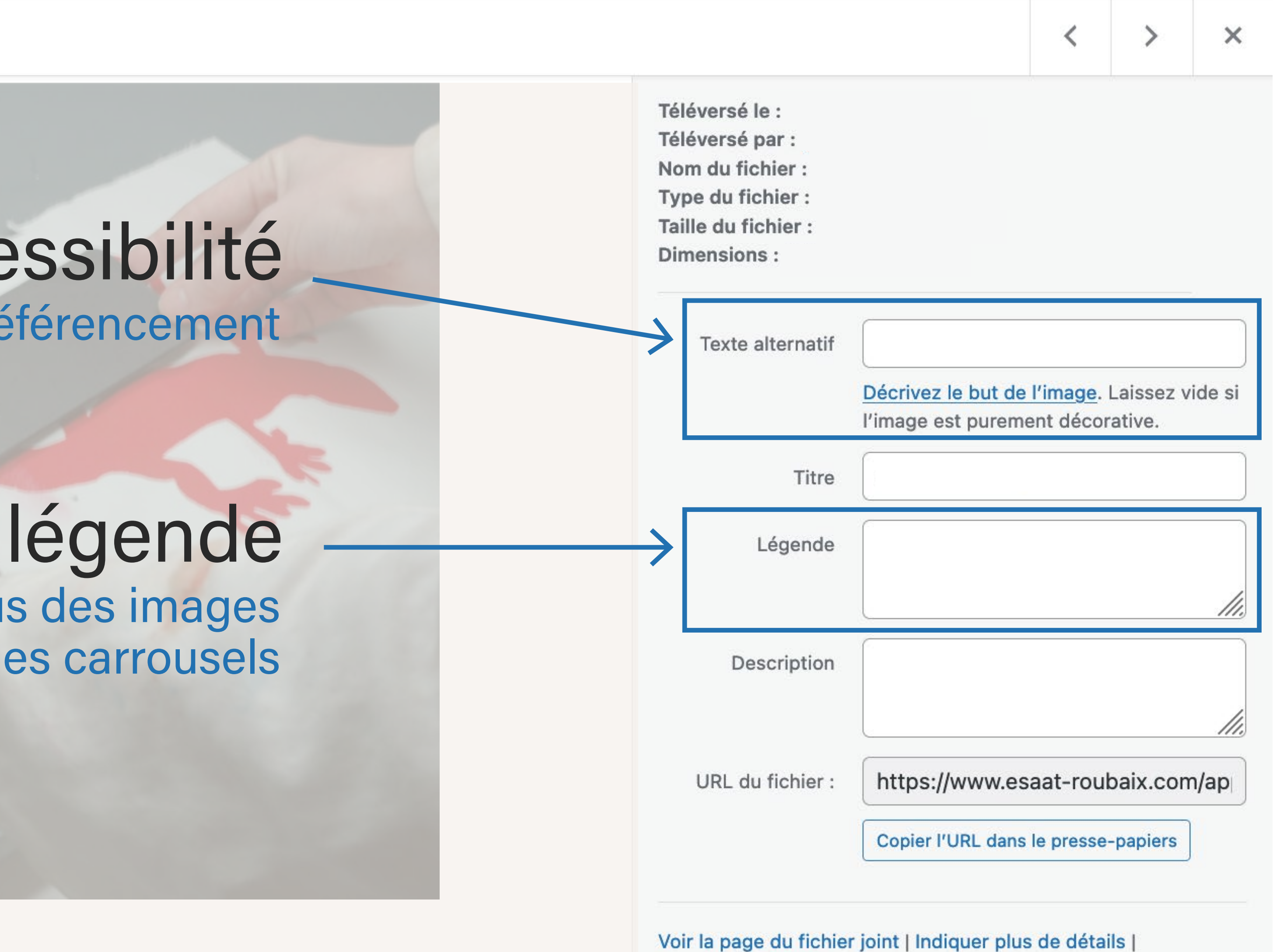

Supprimer définitivement

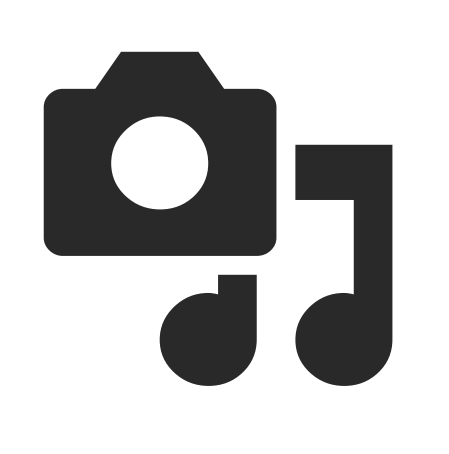

# modifier/supprimer

#### Détails du fichier joint

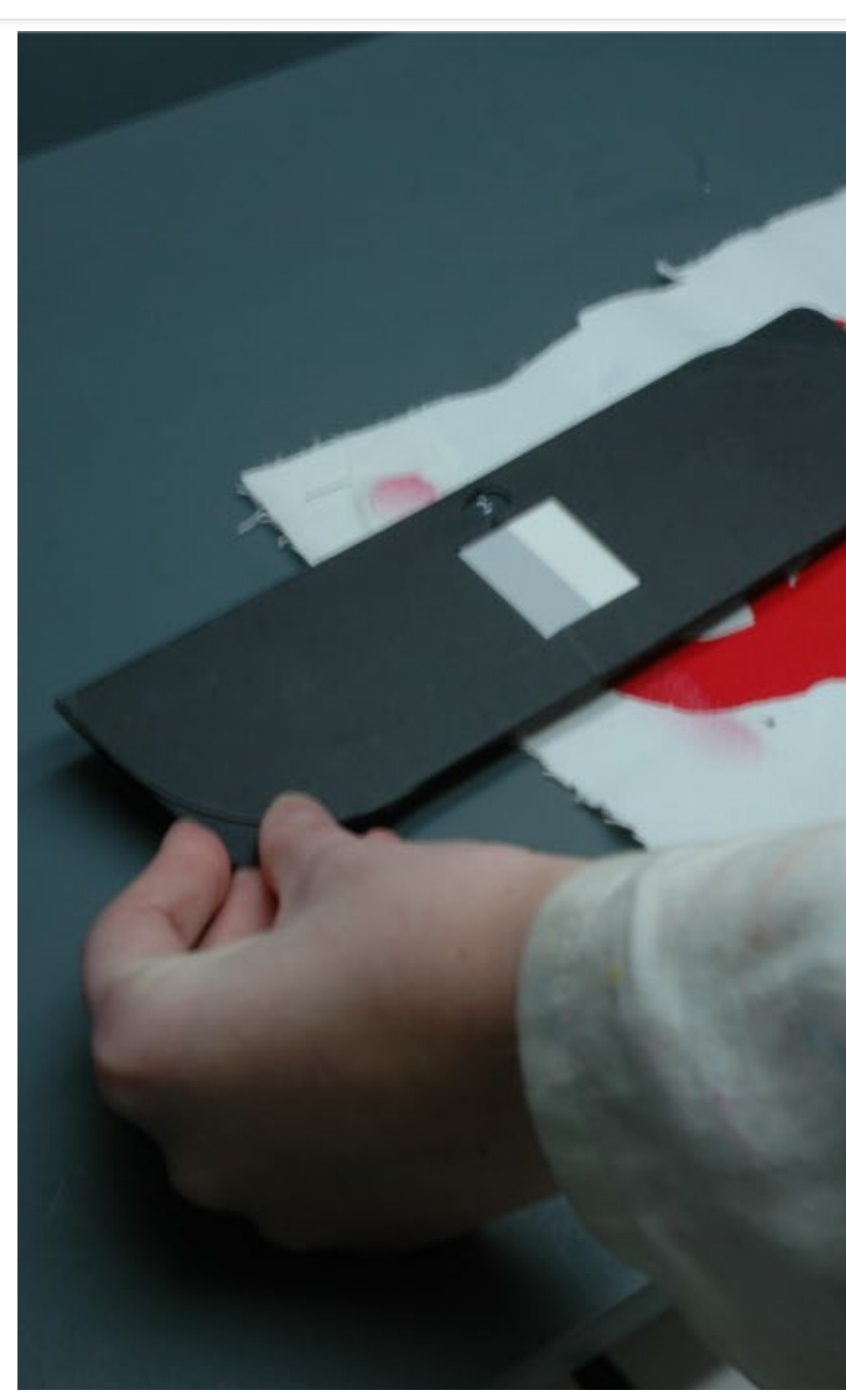

Modifier l'image

|                                                                                                    |                                         | <                        | >                 |
|----------------------------------------------------------------------------------------------------|-----------------------------------------|--------------------------|-------------------|
| Téléversé le :<br>Téléversé par :<br>Nom du fichier :<br>Type du fichier :<br>Taille du fichier :<br>Dimensions : |                                         |                          |                   |
| Texte alternatif                                                                                                  | Décrivez le but de<br>l'image est purem | e l'image.<br>Ient décor | Laisse<br>rative. |
| Titre                                                                                                    |                                         |                          |                   |
| Légende                                                                                                    |                                         |                          |                   |
| Description                                                                                                    |                                         |                          |                   |
| URL du fichier :                                                                                                  | https://www.es                          | saat-roul                | baix.c            |
|                                                                                                    | Copier I'URL dans                       | s le presse              | -papie            |
| Voir la page du fichie<br>Supprimer définitiver                                                                   | r joint   Indiquer plu<br>ment          | s de détai               | ils               |
|                                                                                                    |                                         |                          |                   |

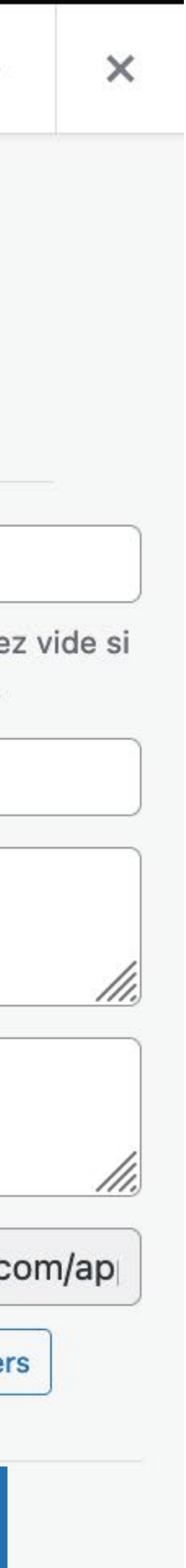

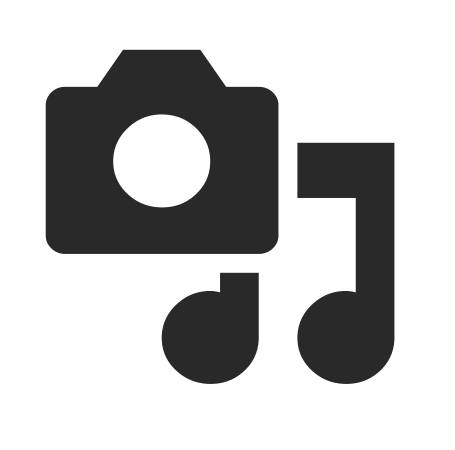

# récupérer l'adresse d'un fichier

Détails du fichier joint

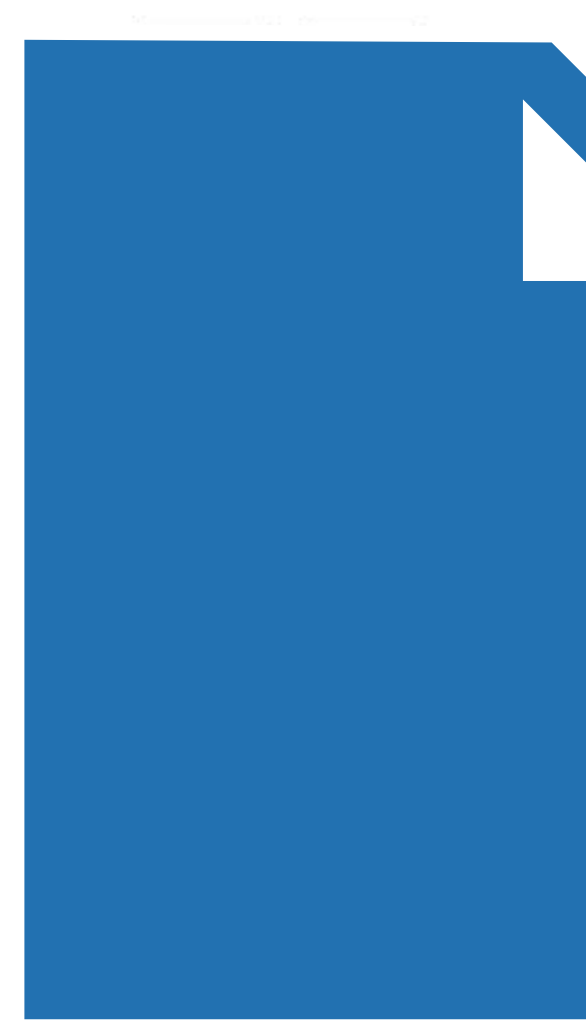

### URL du fie copie en mémoire l'adresse a du fichier (pour créer d

https://www.esaat-roubaix.com/app/uploads/2021/09/facade\_esaat-edite

|               |                                                                                                    |                                          | <                             | >                 |
|---------------|----------------------------------------------------------------------------------------------------|------------------------------------------|-------------------------------|-------------------|
|               | Téléversé le :<br>Téléversé par :<br>Nom du fichier :<br>Type du fichier :<br>Taille du fichier :<br>Dimensions : |                                          |                               |                   |
| .pdf          | Texte alternatif                                                                                                  | Décrivez le but de<br>l'image est pureme | <u>l'image</u> .<br>ent décor | Laisse<br>rative. |
| .zıp<br>.psd  | Titre                                                                                                    |                                          |                               |                   |
|               | Légende                                                                                                    |                                          |                               |                   |
| chier         | Description                                                                                                    |                                          |                               |                   |
| absolue       | URL du fichier :                                                                                                  | https://www.es                           | aat-roul                      | baix.c            |
| ed-scaled.jpg | Voir la page du fichier                                                                                           | joint   Indiquer plus                    | s de détai                    | ils               |

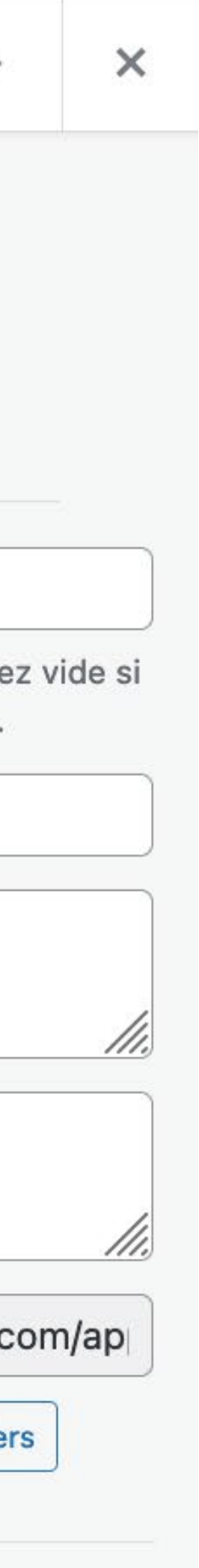

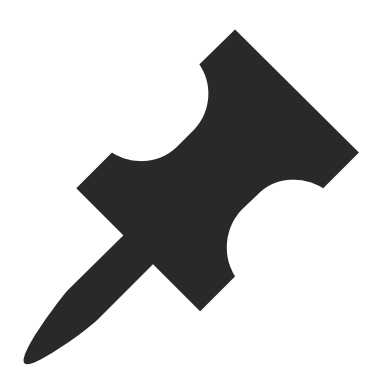

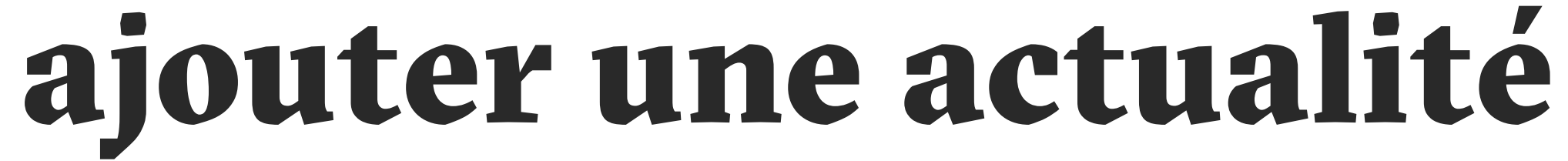

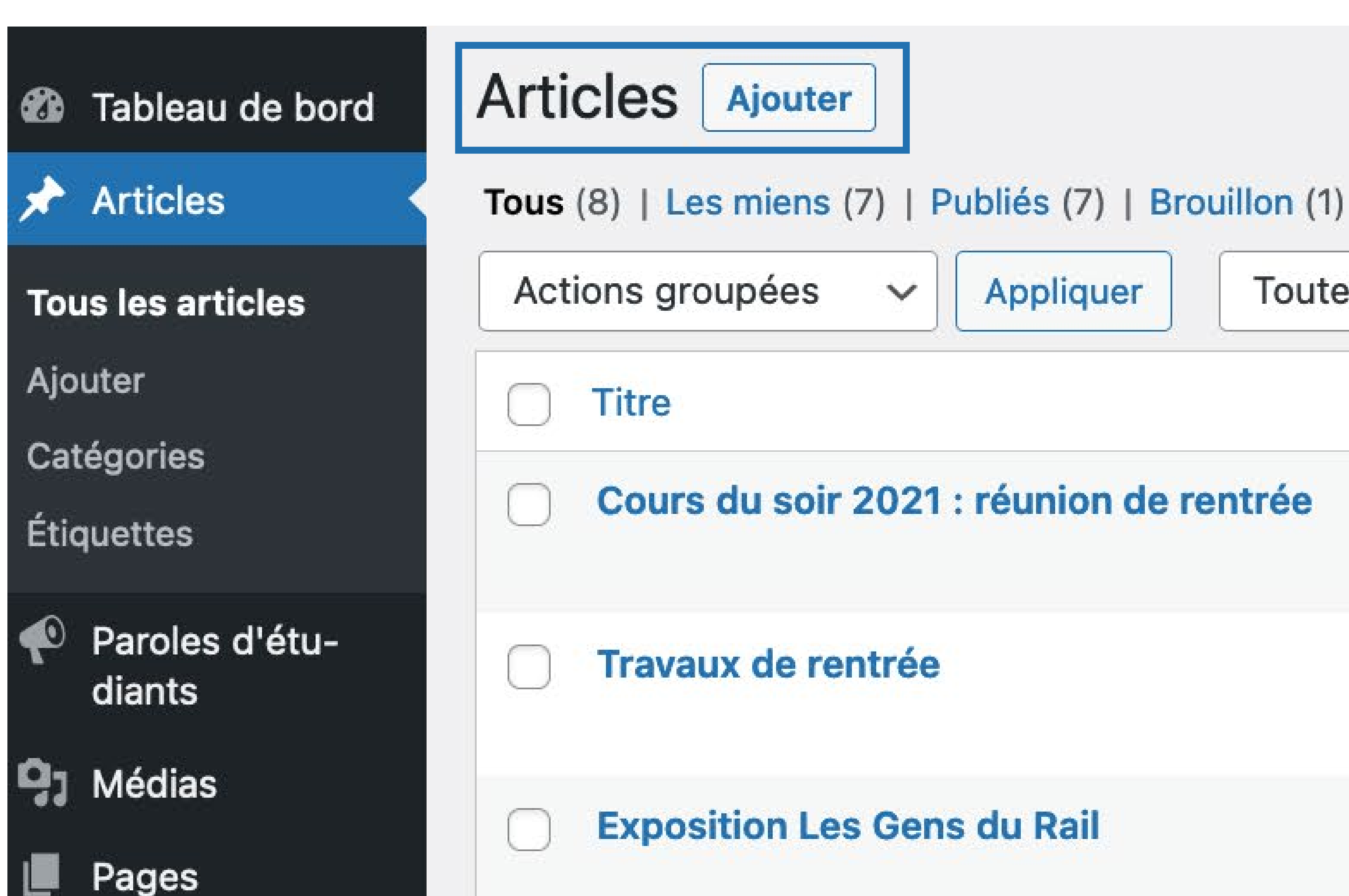

Toutes les dates 🗸

Toutes

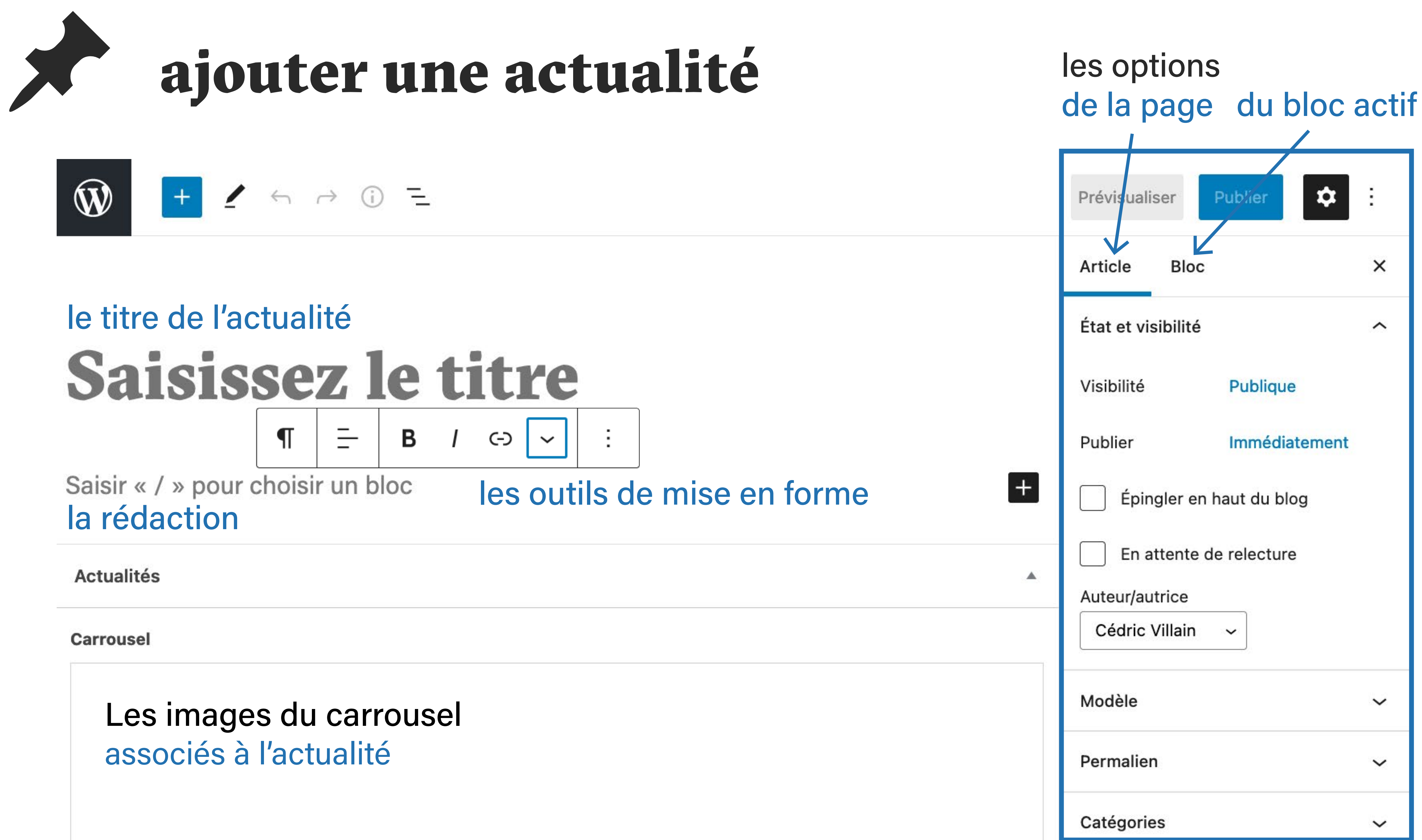

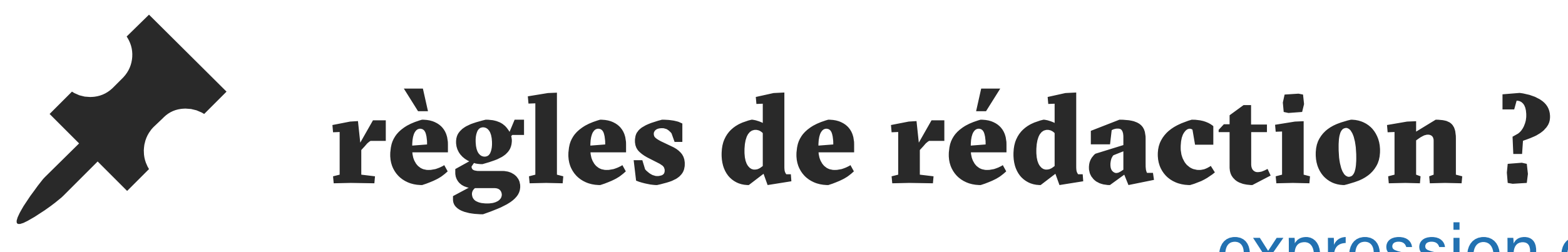

# **66** Keekou les Klaoo : Les polos de ... super conf' dans notre super école !!! Vous venez ? Bisou.

Notre école est depuis longtemps membre du Réseau des 66 Écoles du Cinéma d'Animation (RECA), ce réseau professionnel organise à l'ésaat une conférence sur le thème des dossiers d'aide avec un orateur du Centre National du Cinéma et de l'image animée (CNC).

# expression et niveau de langue

Keekou les Kidoo ! Les potos du RECA viennent faire une

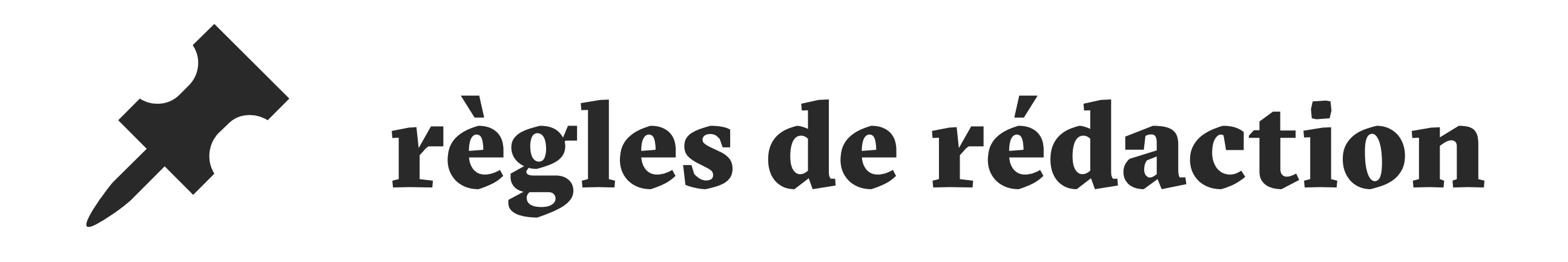

### • toujours écrire ésaat en minuscule **DN MADe** avec espace et e minuscule

expliciter les acronymes (AVS, RECA, PAF...) éviter le jargon et les anglicismes accentuer les majuscules • éviter les fôtes...

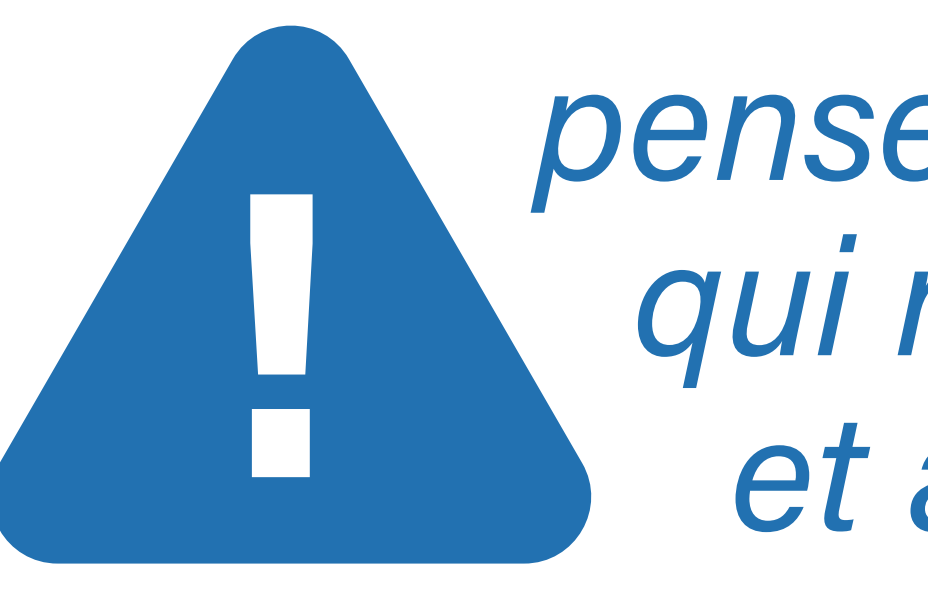

- utiliser une écriture inclusive, sans point médian

penser à un e lecteurice qui ne connaît RIEN au design et aux arts appliqués

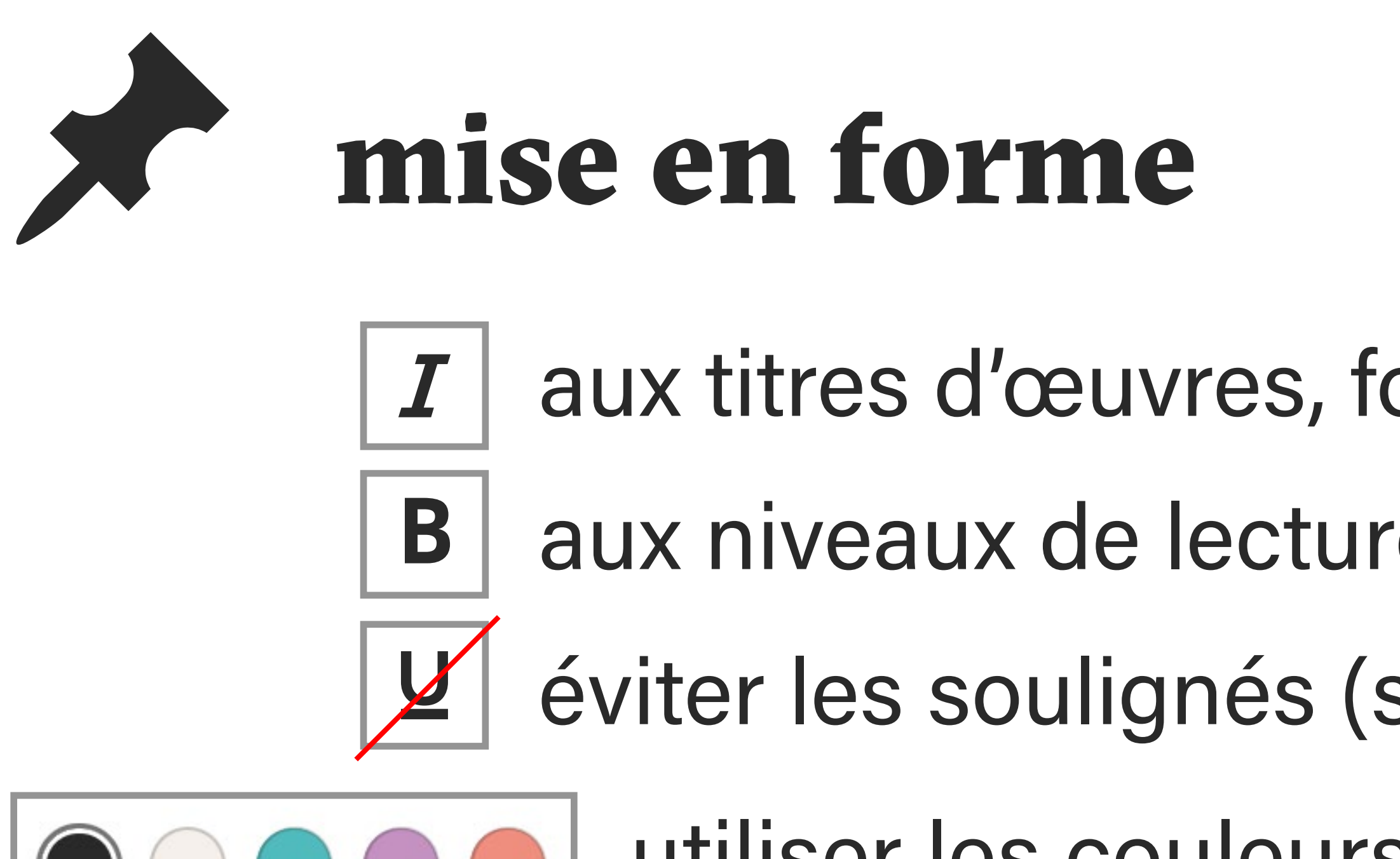

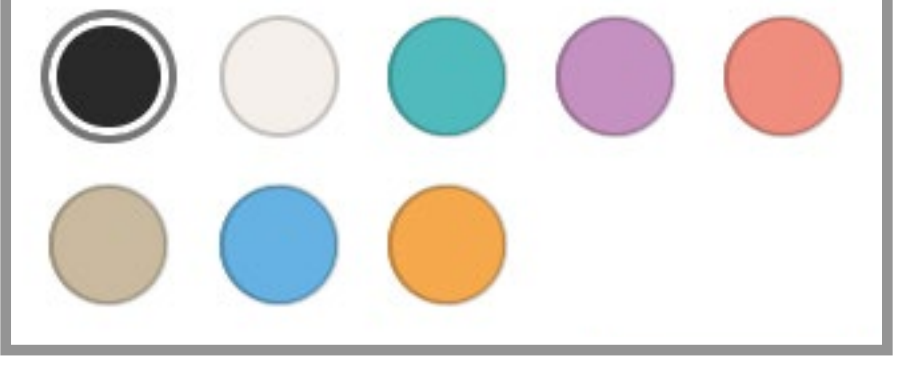

-66.

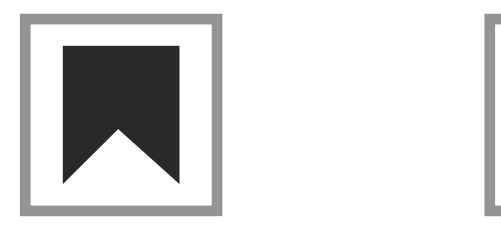

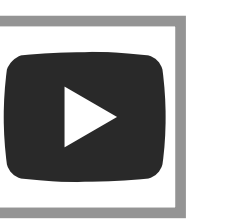

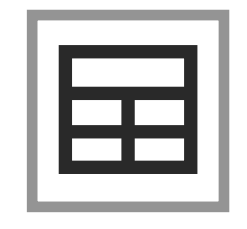

ajouter des intertitres, vidéos, tableaux, fichiers PDF, etc.

- aux titres d'œuvres, formations et aux mots étrangers aux niveaux de lecture (chapeau, noms propres...)
- éviter les soulignés (suggère un lien sur internet)
  - utiliser les couleurs au besoin

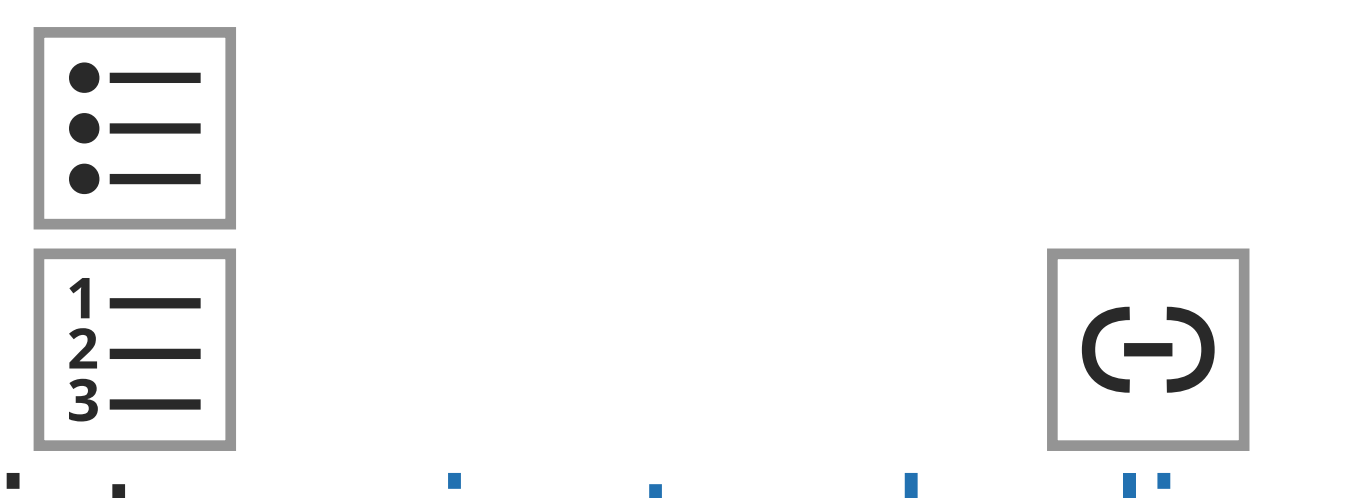

utiliser les citations, les listes, ajouter des liens

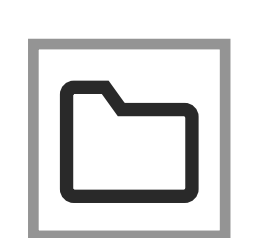

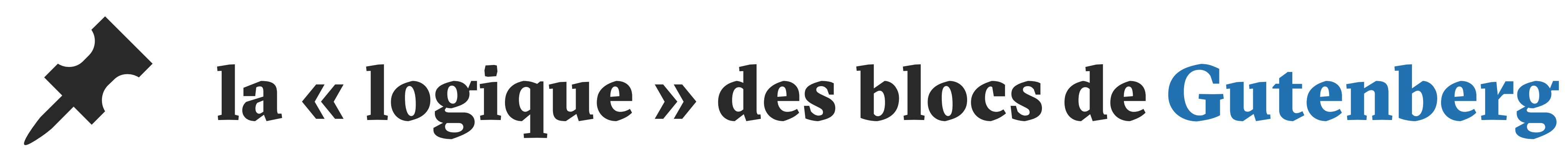

# Saisir « / » pour choisir un bloc

# pour mettre à la ligne

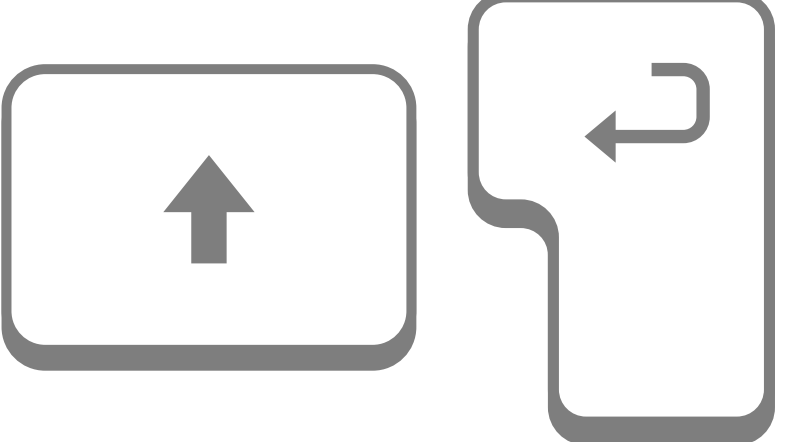

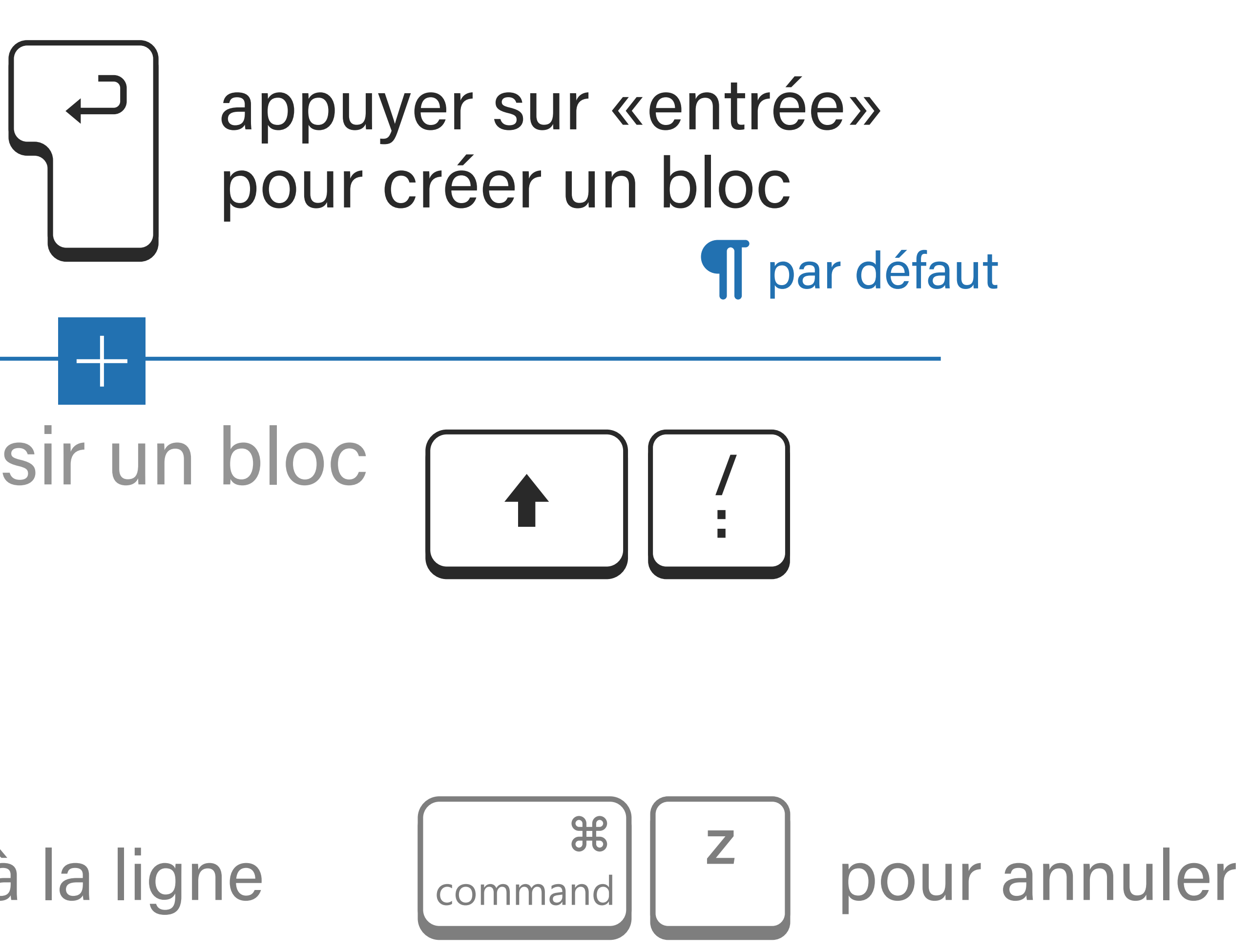

Catégories ~

Rechercher des catégories

Non classé Baccalauréat Cinéma d'animation DN MADe Cinéma d'animation Design d'Espace

**DN MADe Esnaces Hahités** 

Ajouter une nouvelle catégorie

### la *catégorie* détermine la page sur laquelle l'élément sera visible

## catégories et image mise en avant actualités & portraits

| Étiquette | S                         | ~ |
|-----------|---------------------------|---|
| Image mi  | se en avant               | ^ |
| Déf       | inir l'image mise en avan | t |

### l'image « mise en avant » sera la *vignette* de l'élément sur la page d'accueil et la page de liste

ça peut être une des images utilisées dans le carrousel

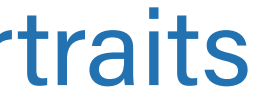

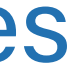

# Enregistrer en brouillon, Prévisualiser, Publier

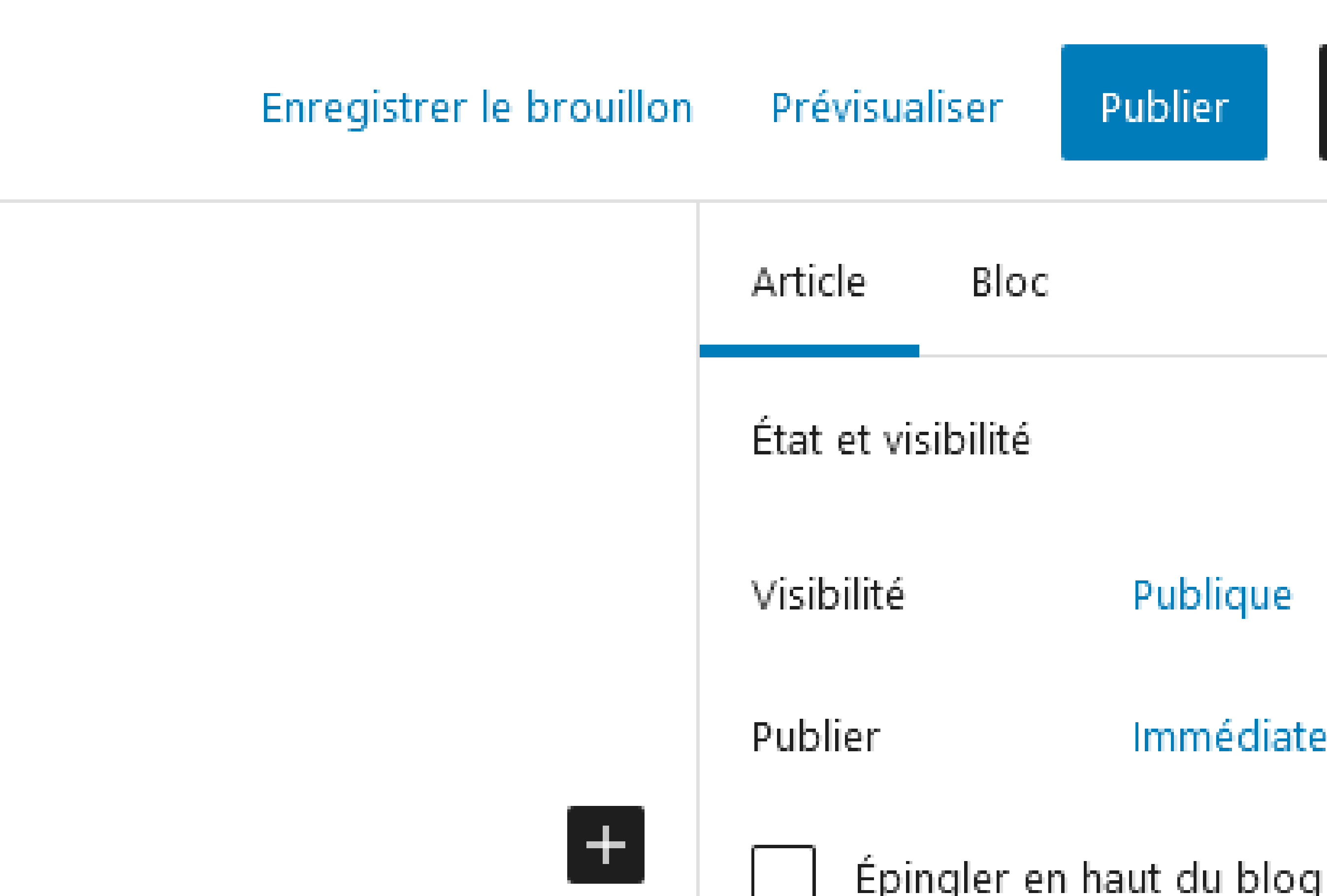

#### Publier

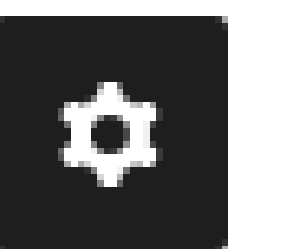

×

 $\hat{}$ 

Publique

Immédiatement

### vérifier en ligne et corriger le cas échéant

demander une correction à un e collègue une vérification au webmestre

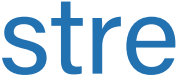

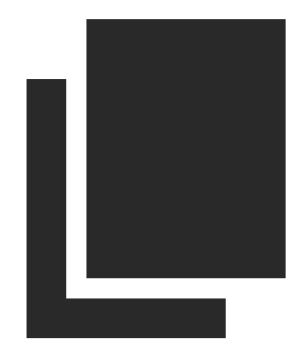

# éditer une page

Pages Ajouter

Tous (20) | Les miens (12) | Publiés (19) | Brouillon (1) | Corbeille (1)

Actions groupées

 $\mathbf{v}$ 

Appliquer

Toutes les dates ∨ Filtrer

Titre Cinéma d'animation Modifier Modification rapide Corbeille Afficher Dupliquer cela

Basculer en brouillon

Prévisualiser

Mettre à jour

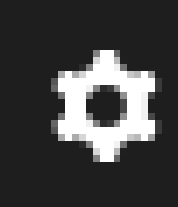

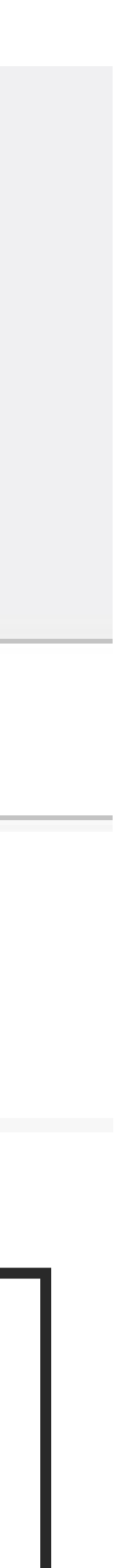

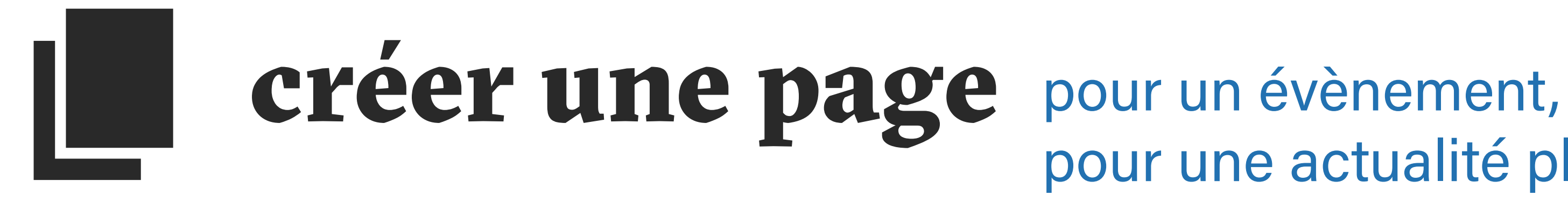

Rentrée 2021

#### Nouvelle identité visuelle Nouveau site internet

L'ésaat fête ses 30 ans, le logotype change et le site internet fait peau neuve. Une création du studio Corpus à Lille.

dans l'interface du site

← dans le bloc de la page d'accueil

En savoir plus

pour une actualité plus conséquente, pour créer une rupture...

# une *nouvelle page* ne sera visible que si vous ajoutez son lien quelque part

- dans un des composants (menu, footer...)
- dans une actualité
- dans un portrait
- dans une autre page

## pensez aussi à communiquer vos actualités sur les réseaux sociaux

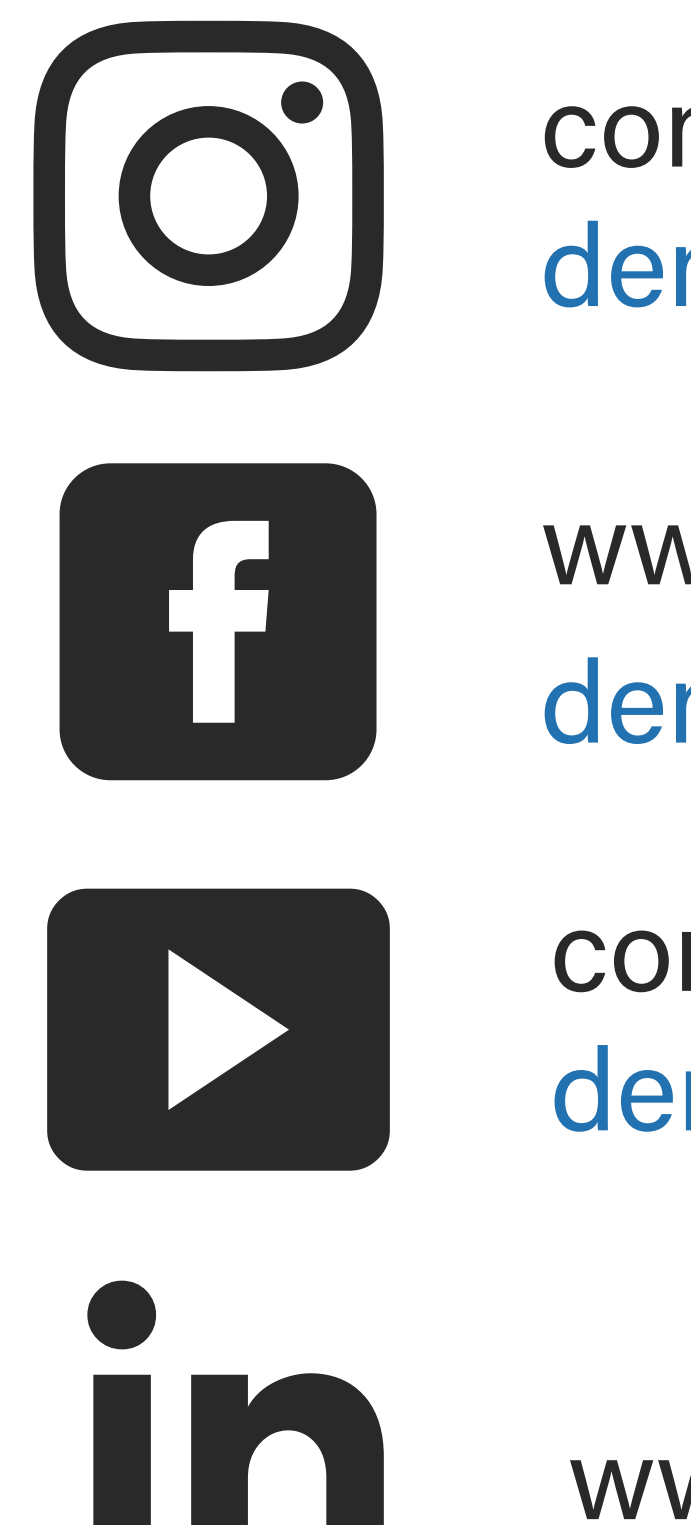

- com.esaat@gmail.com demandez un accès administrateur
- www.facebook.com/esaatroubaix demandez un accès administrateur
- com.esaat@gmail.com demandez un accès administrateur
- www.linkedin.com/school/esaat/

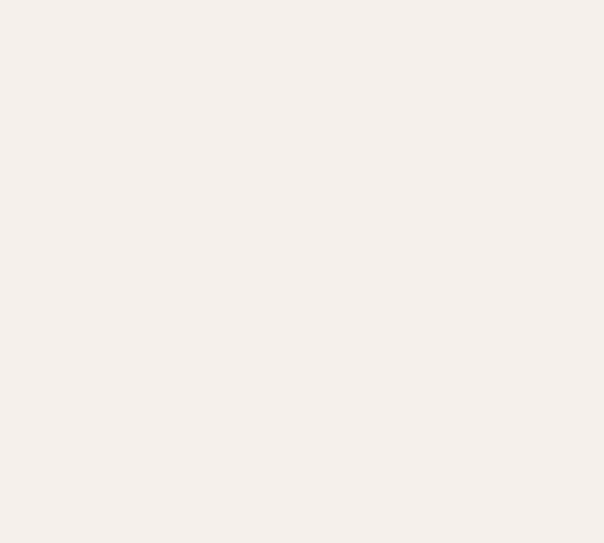

## et voilà

### n'hésitez pas à me solliciter pour toute demande d'information ou création de visuels cedricvillain@gmail.com

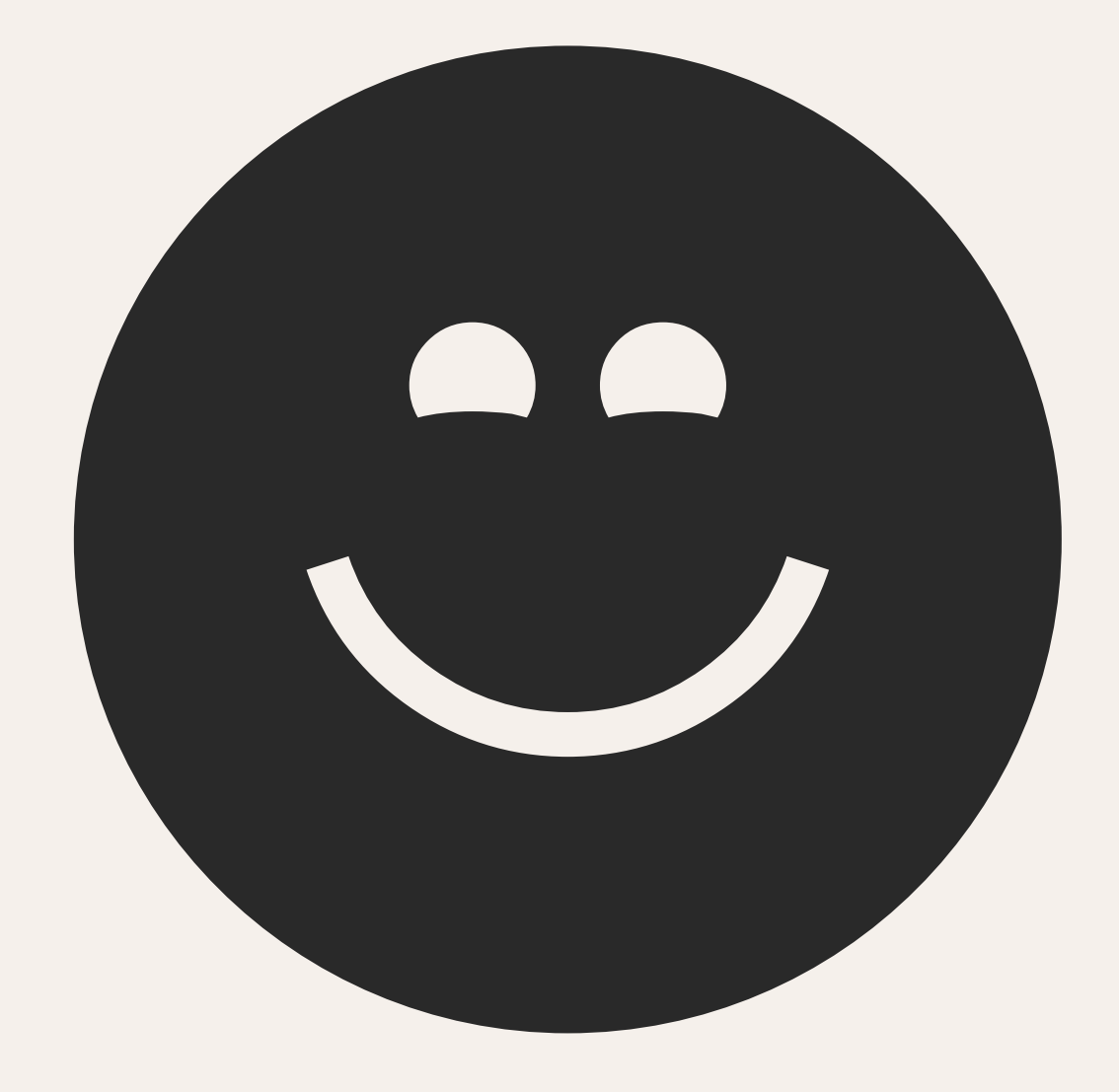

# éditer les composants

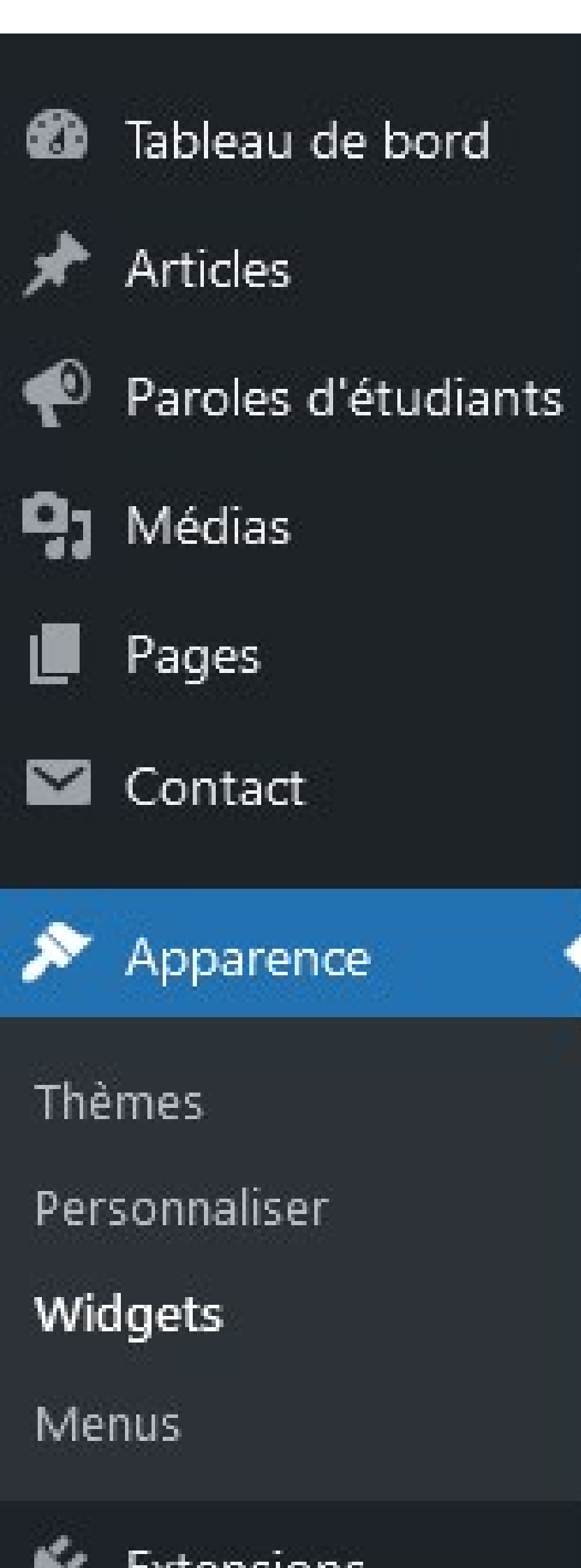

### Widgets

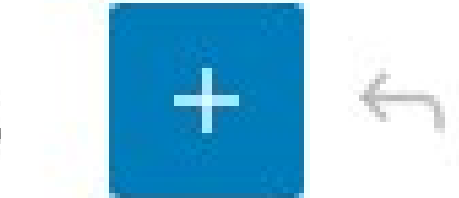

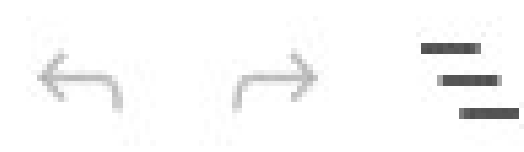

Pied de page 1

- DN MADe CINÉMA D'ANIMATION
- DN MADe DESIGN D'ESPACE
- DN MADe DESIGN D'ÉVÉNEMENT
- DN MADe DESIGN GRAPHIQUE
- DN MADe DESIGN PRODUIT
- DN MADe DESIGN TEXTILE

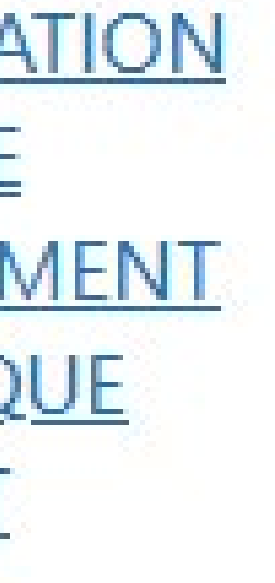

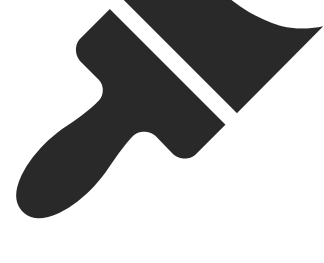

les pieds de pages et l'encart de menu se trouvent dans les *Widgets* de l'onglet *Apparence* 

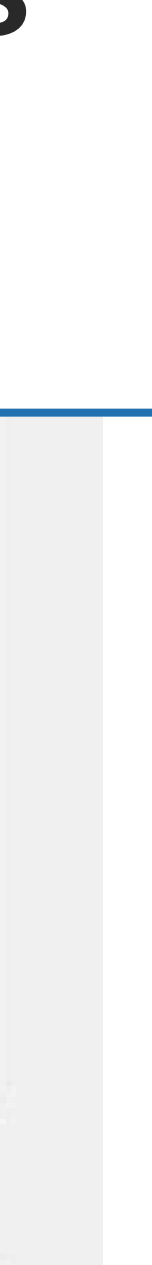

#### éditer les menus

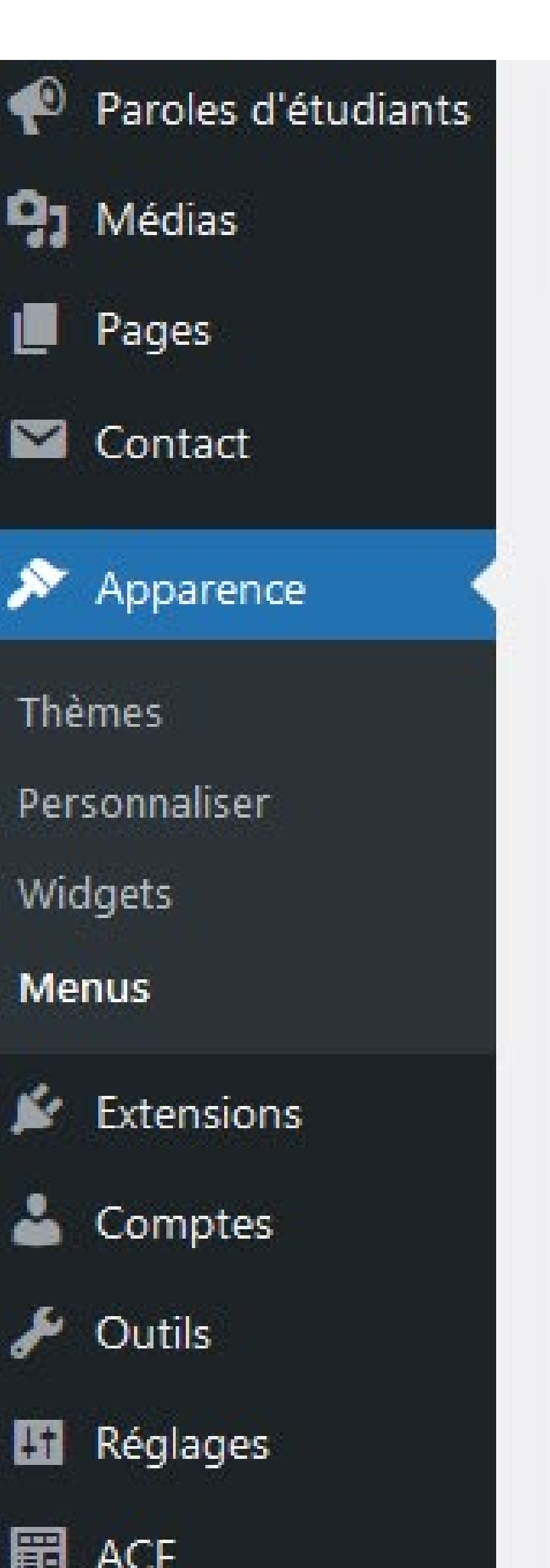

| Sélectionnez le menu à modifier :<br>ou <u>créez un nouveau menu</u> . N'oubli                                                                     | Menu pr<br>ez pas d'e | incipal (Menu principal) 🗸<br>nregistrer vos modifications !            |                                       |
|----------------------------------------------------------------------------------------------------|-----------------------|-------------------------------------------------------------------------|---------------------------------------|
| Ajouter des éléments de mei<br>Pages                                                                                                    | nu                    | Structure du menu<br>Nom du menu Menu                                   | les menus (haut e<br>se trouvent dans |
| Les plus récentes Tout voir<br>Rechercher<br>Outils de communication                                                                               | ^                     | Glissez chaque élément<br>l'élément pour révéler c<br>Sélection groupée | ue rongiet Appar                      |
| <ul> <li>Nouveau logo, nouveau site</li> <li>Mobilité des personnels</li> <li>Mobilité internationale</li> <li>Étudiant·e·s sortant·e·s</li> </ul> |                       | L'école                                                                 | Lien personnalisé                     |
| L'école Supérieure des Arts<br>Appliqués et du Textile de Rouba<br>Contact                                                                         | aix 🗸                 | Mobilité internation                                                    | tionale sous-                         |

### ut et bas) ns les Menus *barence*

.

Page 🔻

Page 💌

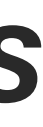

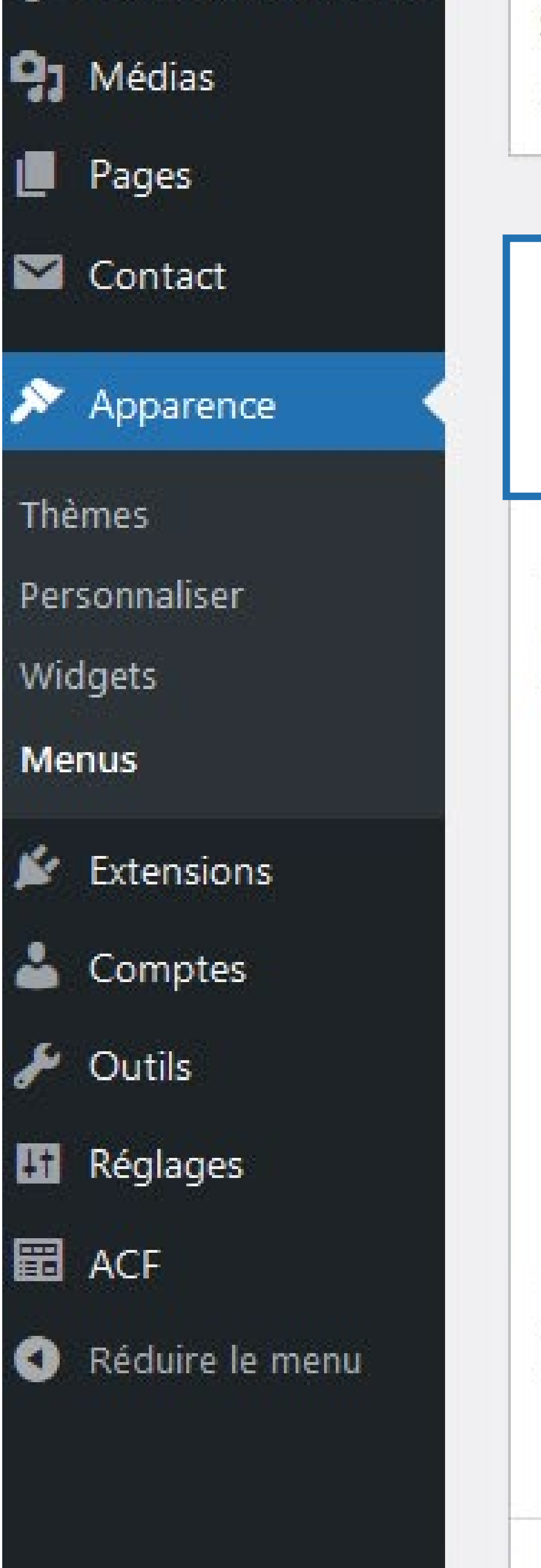

Sélectionnez le menu à modifier :

Menu principal (Menu principal) 🗸

ou créez un nouveau menu. N'oubliez pas d'enregistrer vos modifications !

| Les plus récentes Tout voir<br>Recharcher |    |
|-------------------------------------------|----|
|                                           | ^  |
| Outils de communication                   |    |
| Nouveau logo, nouveau site                |    |
| Mobilité des personnels                   |    |
| Mobilité internationale                   |    |
| Étudiant es sortant es                    |    |
| L'école Supérieure des Arts               |    |
| Appliqués et du Textile de Roubai         | ix |
| Contact                                   | ~  |

Sélectionner

#### Structure du menu

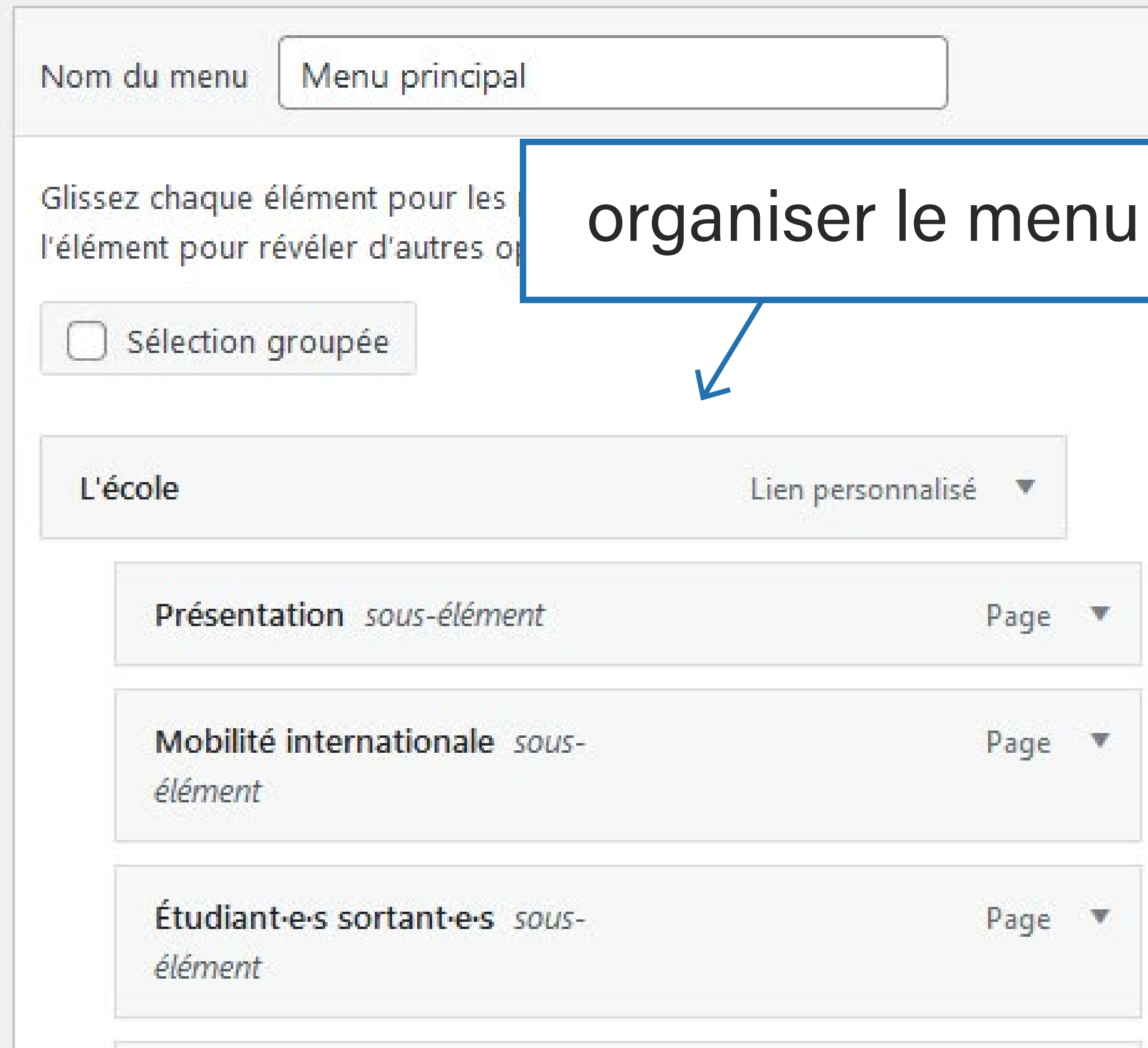

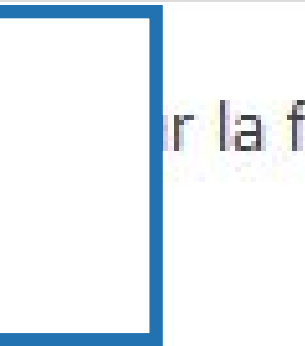

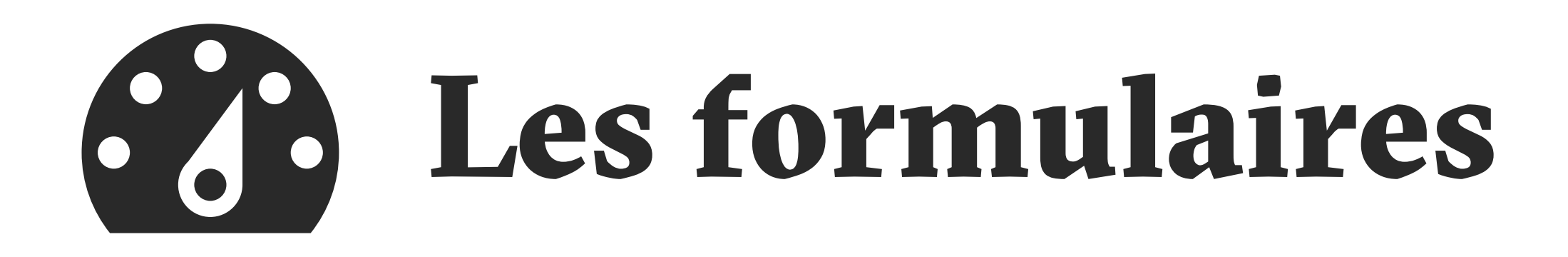

## des champs de texte et autres

# un anti-spam un bouton d'envoi 、

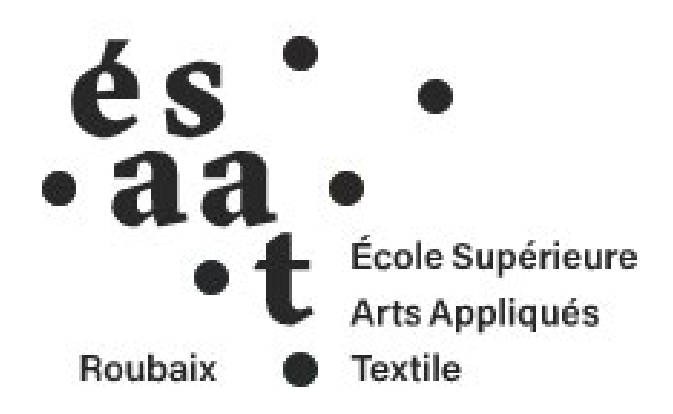

#### Contact

**VOTRE E-MAIL** 

7

OBJET

MESSAGE

ANTISPAM : QUEL CHIFFRE EST LE PLUS GRAND, 2 OU 8 ?

Envoyer

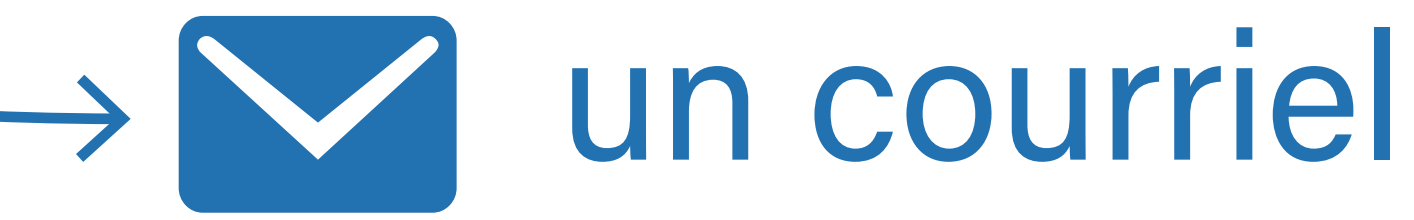

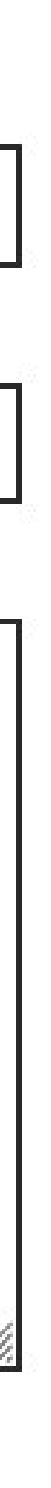

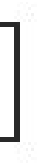

# 6. Créer un formulaire

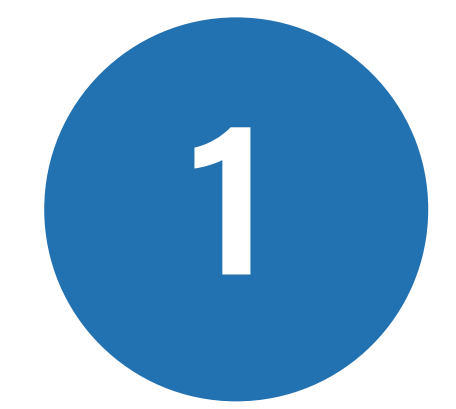

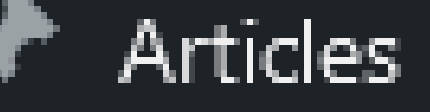

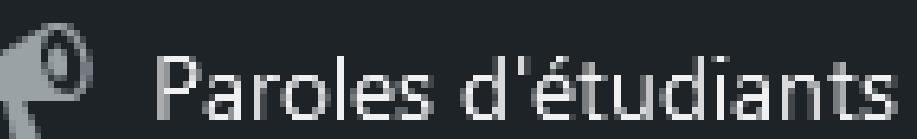

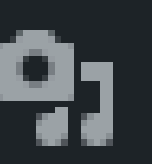

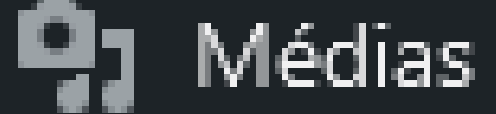

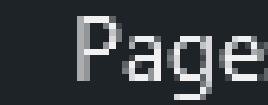

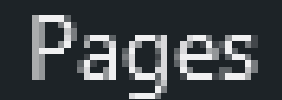

Contact

#### **Contact Forms**

Add New

Integration

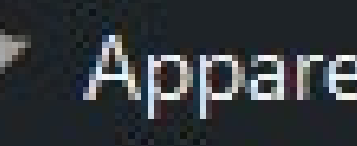

Apparence

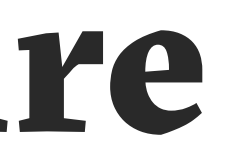

## créer un *formulaire* ou en *dupliquer* un

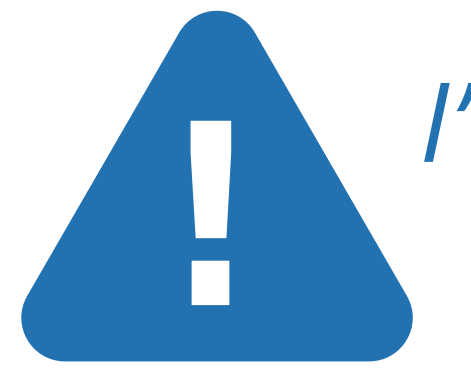

*l'interface* est en anglais

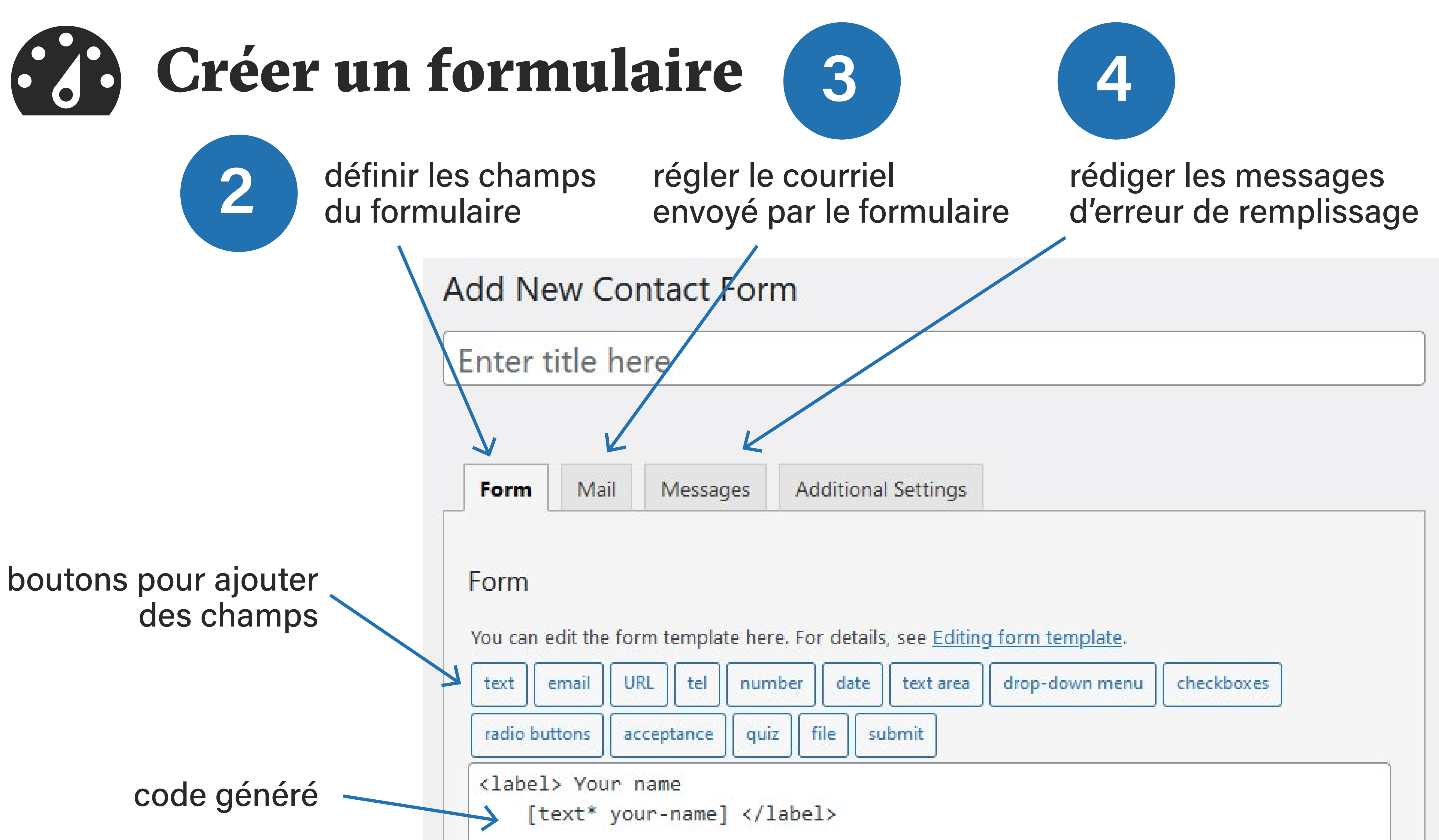

# Champs de formulaire

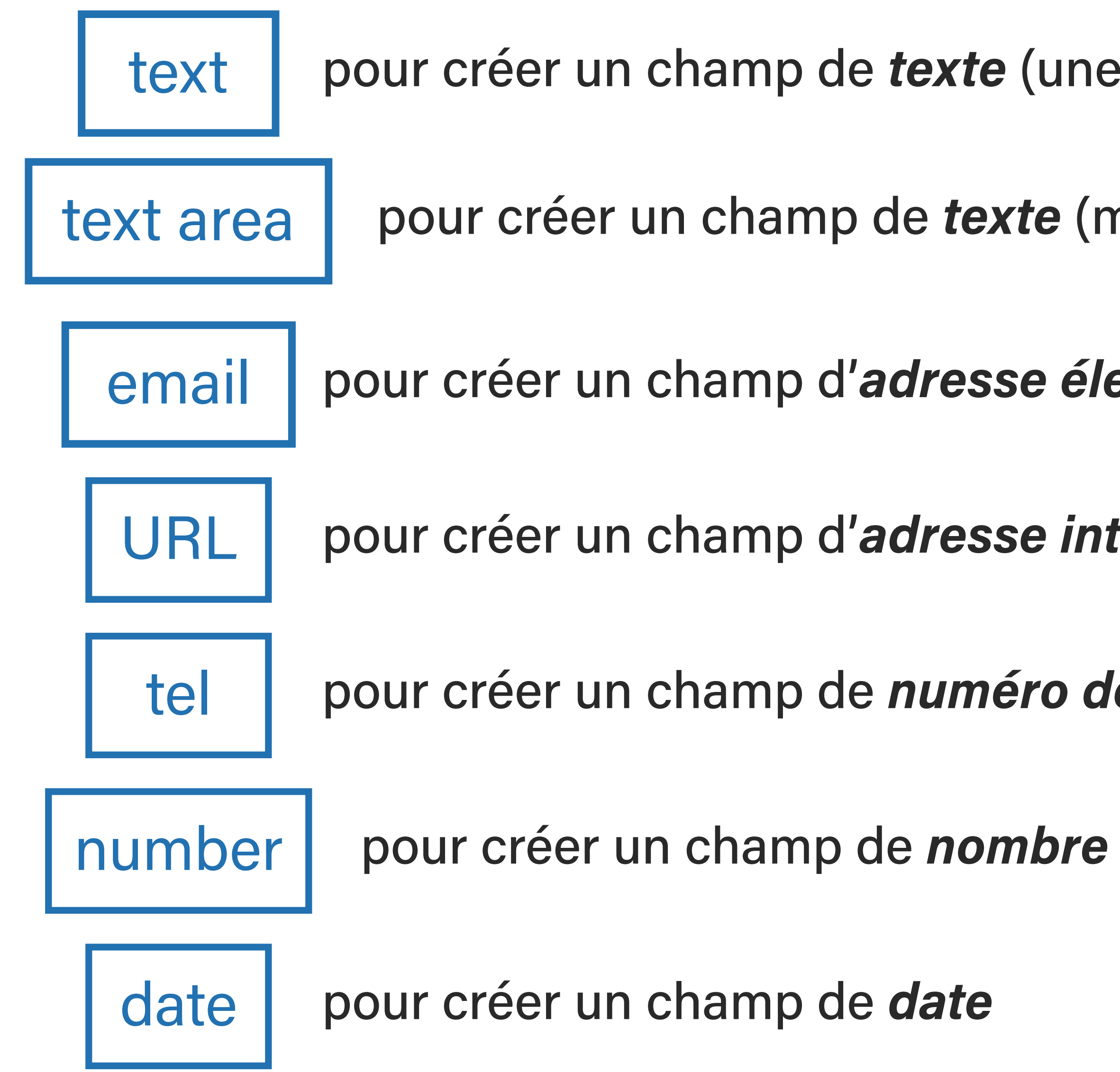

- pour créer un champ de *texte* (une seule ligne)
  - pour créer un champ de *texte* (multiligne)
- pour créer un champ d'adresse électronique
- pour créer un champ d'*adresse internet* (site web)
- pour créer un champ de *numéro de téléphone*

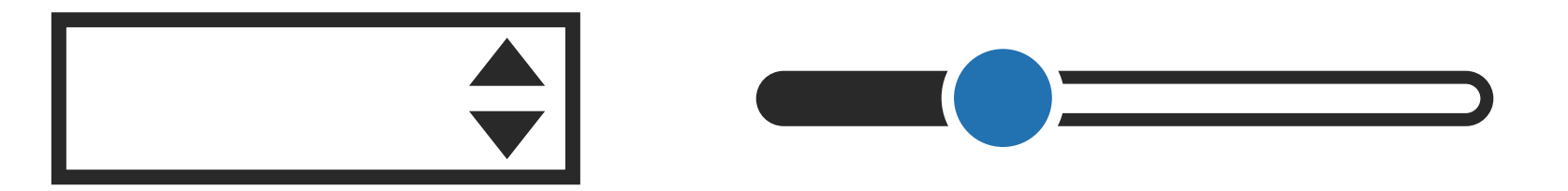

# Champs de formulaire

drop-down-menu

checkboxes

radio buttons

pour créer des boutons radio (choix unique)

acceptance

pour créer un champ de consentement

quiz

file

pour créer un quiz (utilisé comme Captcha)

pour créer un bouton permettant de joindre des fichiers

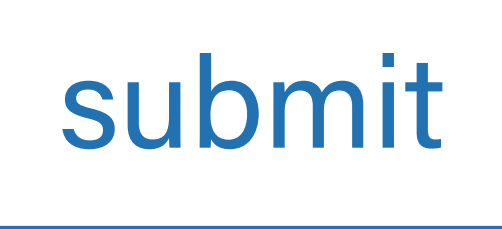

pour créer le bouton d'envoi du formulaire

pour créer un menu déroulant (multiples options)

pour créer des cases à cocher (choix multiples)

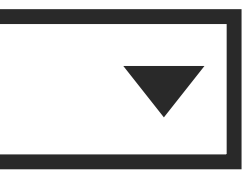

|  | Créer | un | form | ılai |
|--|-------|----|------|------|
|--|-------|----|------|------|

| pour définir la réponse<br>à ce champ   | Form-tag Ger<br>Generate         |
|-----------------------------------------|----------------------------------|
| comme obligatoire                       | Field type<br>Name               |
| texte grisé dans le champ<br>par défaut | Default value                    |
| paradiaat                               | Akismet                          |
|                                         | Id attribute                     |
|                                         | Class attribu                    |
|                                         |                                  |
|                                         |                                  |
| code généré 🛌                           |                                  |
|                                         | [email*                          |
|                                         | To use the va<br>([courriel]) in |
|                                         |                                  |

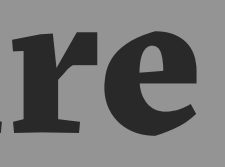

#### enerator: email

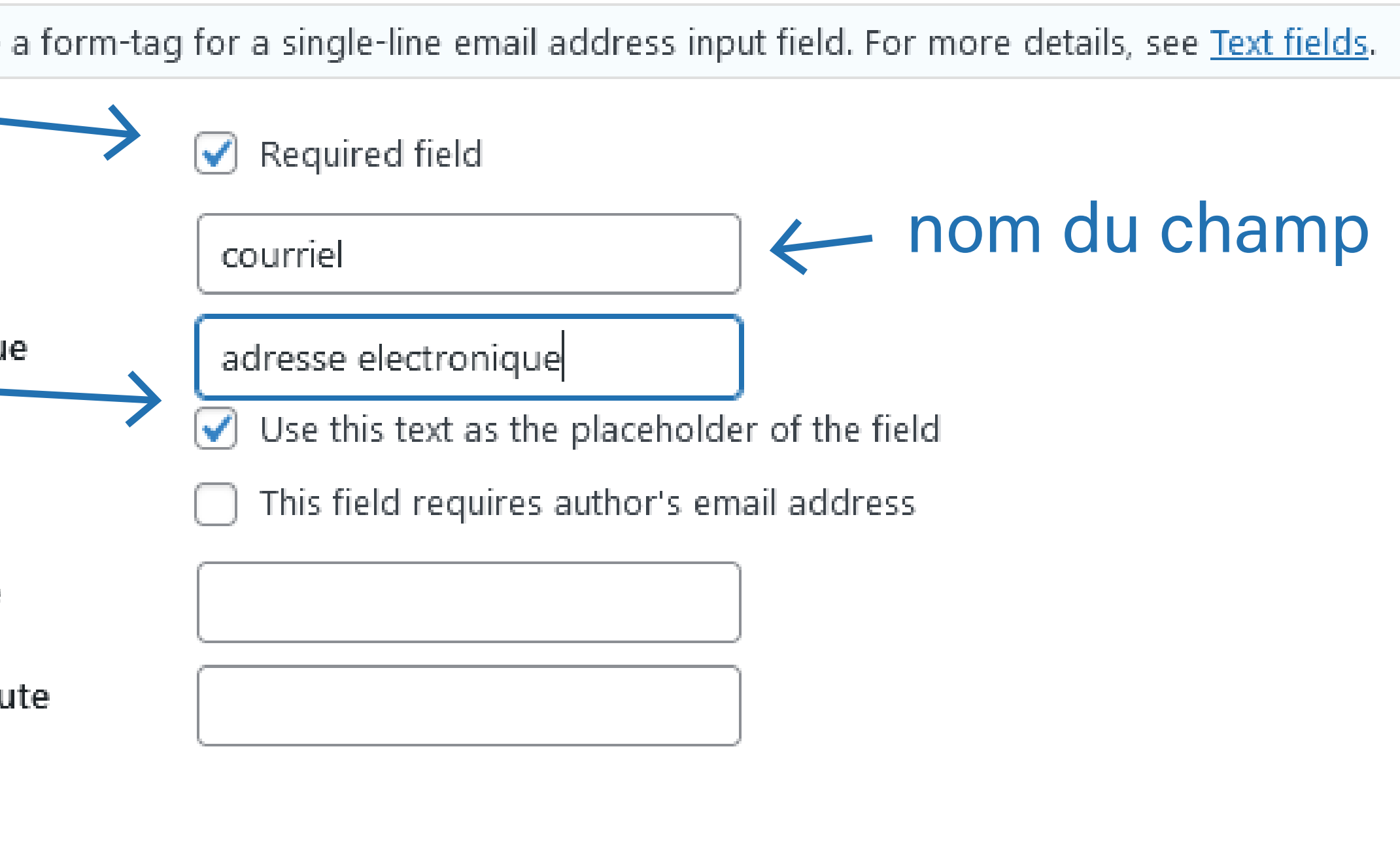

courriel placeholder "adresse electronique"]

insert Tag

alue input through this field in a mail field, you need to insert the corresponding mail-tag nto the field on the Mail tab.

×

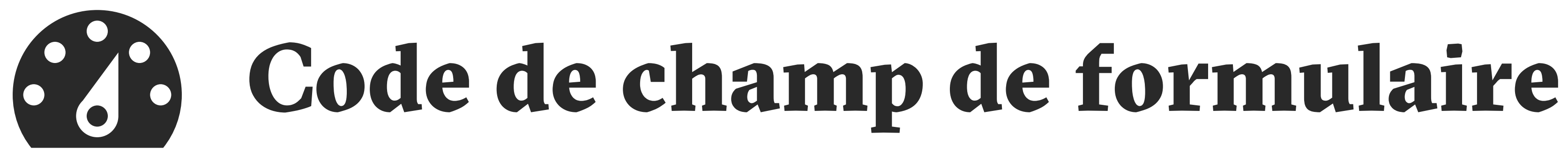

# <label> Votre message (obligatoire) </label>

[textarea\* formMessage placeholder "Ecrivez ici votre message"]

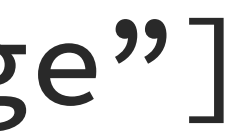

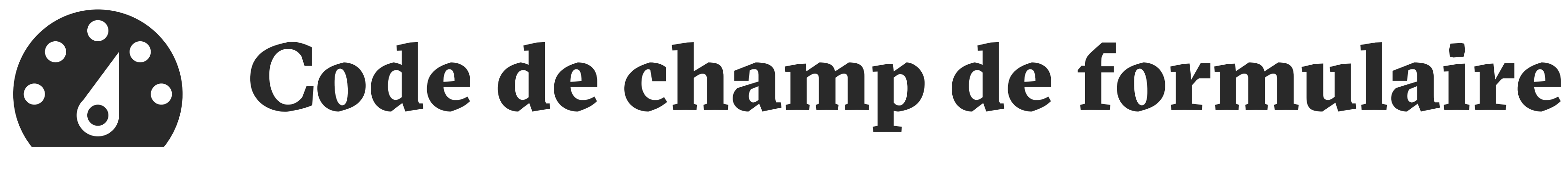

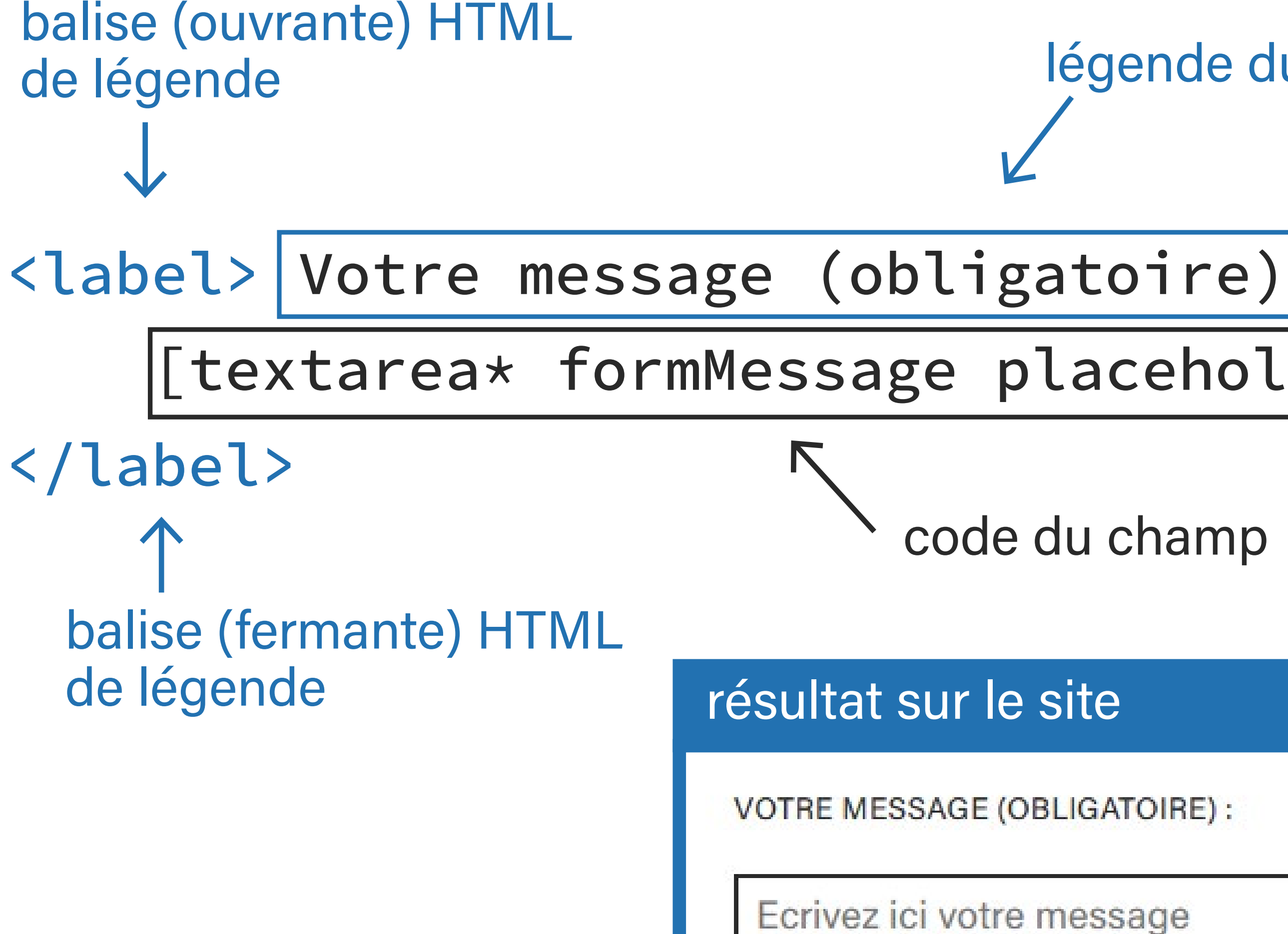

légende du champ

[textarea\* formMessage placeholder "Ecrivez ici votre message"]

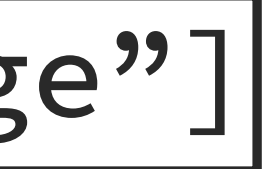

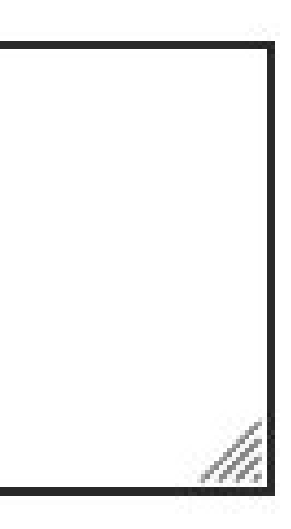

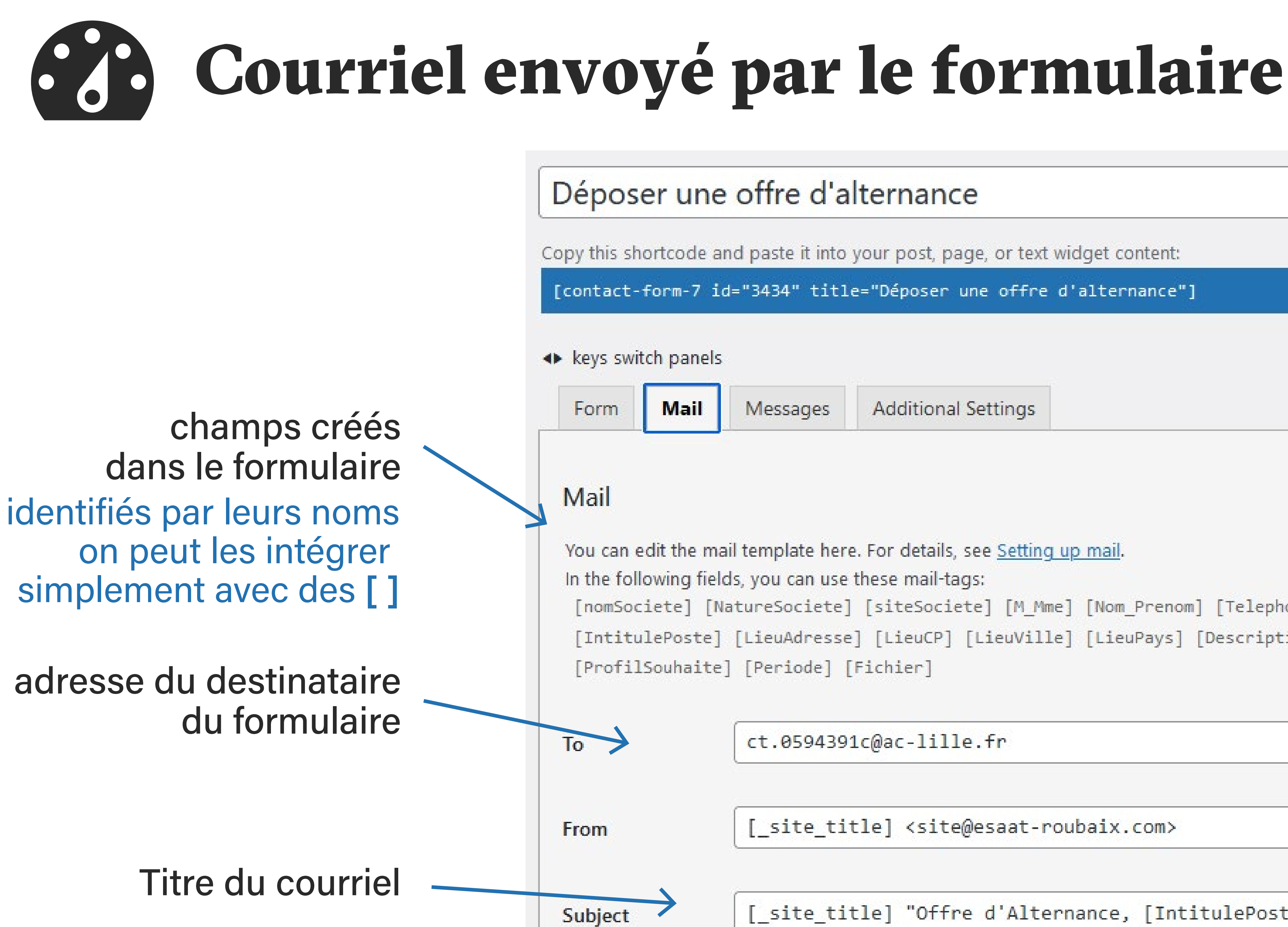

Copy this shortcode and paste it into your post, page, or text widget content:

[contact-form-7 id="3434" title="Déposer une offre d'alternance"]

| sages | Additional Settings |  |
|-------|---------------------|--|
|       |                     |  |

```
You can edit the mail template here. For details, see Setting up mail.
 [nomSociete] [NatureSociete] [siteSociete] [M_Mme] [Nom_Prenom] [Telephone] [user-email]
 [IntitulePoste] [LieuAdresse] [LieuCP] [LieuVille] [LieuPays] [Description]
```

ct.0594391c@ac-lille.fr

[\_site\_title] <site@esaat-roubaix.com>

[\_site\_title] "Offre d'Alternance, [IntitulePoste]"

### modifier les messages d'erreur et de vallidation

Déposer une offre d'alternance

Copy this shortcode and paste it into your

Mail

[contact-form-7 id="3434" title="Déposer une offre d'alternance"]

Form

Messages

#### Messages

You can edit messages used in various situations here. For details, see Editing messages.

Sender's message was sent successfully

Merci. Votre offre a bien été envoyée.

Sender's message failed to send

Erreur lors de l'envoi de votre offre. Veuillez réessayer.

Validation errors occurred

Un ou plusieurs champs de saisie ont une erreur. Veuillez réessayer.

Submission was referred to as spam

Erreur lors de l'envoi de votre offre. Veuillez réessayer.

|      |      |                                                                                                    | and the second second |          |
|------|------|----------------------------------------------------------------------------------------------------|-----------------------|----------|
| post | page | or tex                                                                                                    | t widaet              | content: |
|      |      | The second second second second second second second second second second second second second second second se | a second as           |          |

Additional Settings

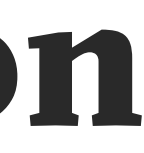

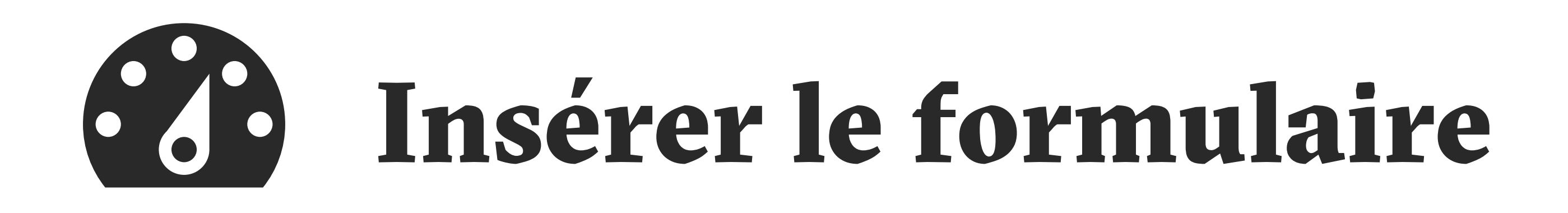

### créer une *nouvelle page* ou en modifier une existante ajouter un bloc *Contact Form 7* et choisir son formulaire

Contact Form 7

### Vous êtes à la recherche d'un ou d'une employée pou entreprise ?

Rentrez en contact avec des diplômés de l**'ésaat** pour répondre à vos créatifs ou de techniciens.

Complétez le formulaire ci-dessous pour nous transmettre une Offre d

Nous redirigerons ensuite votre offre aux coordonnateurs et coordonna

|--|

♀ : conta

contacter les profils adaptés à votre demande.

| lect a contact form:       |   |
|----------------------------|---|
| Dénoser une offre d'emploi | ~ |

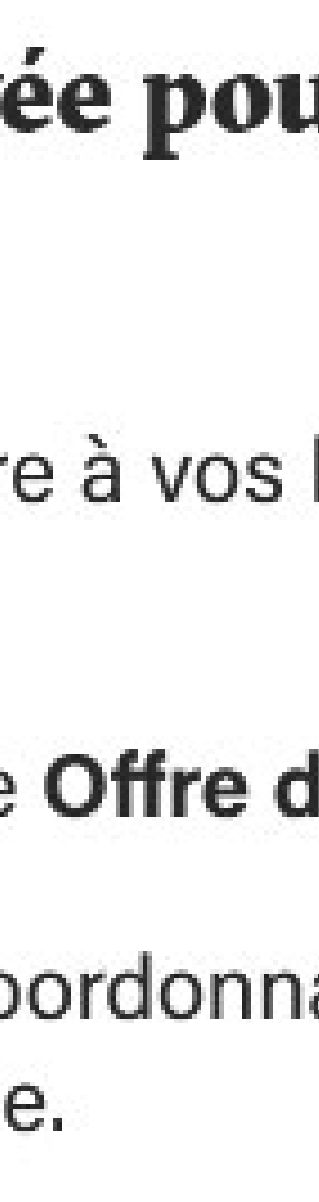

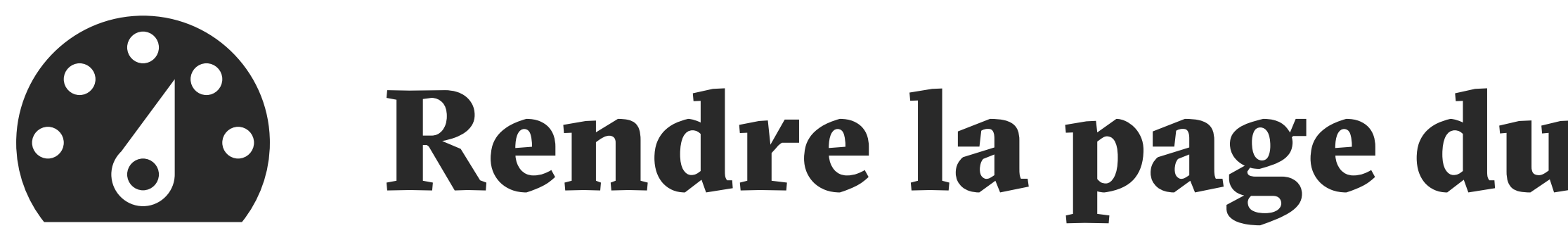

dans un *menu* dans un lien sur une *actualité* dans un lien sur la page d'accueil comme lien dans un *courriel* dans un QRCode

## **Rendre la page du formulaire visible**

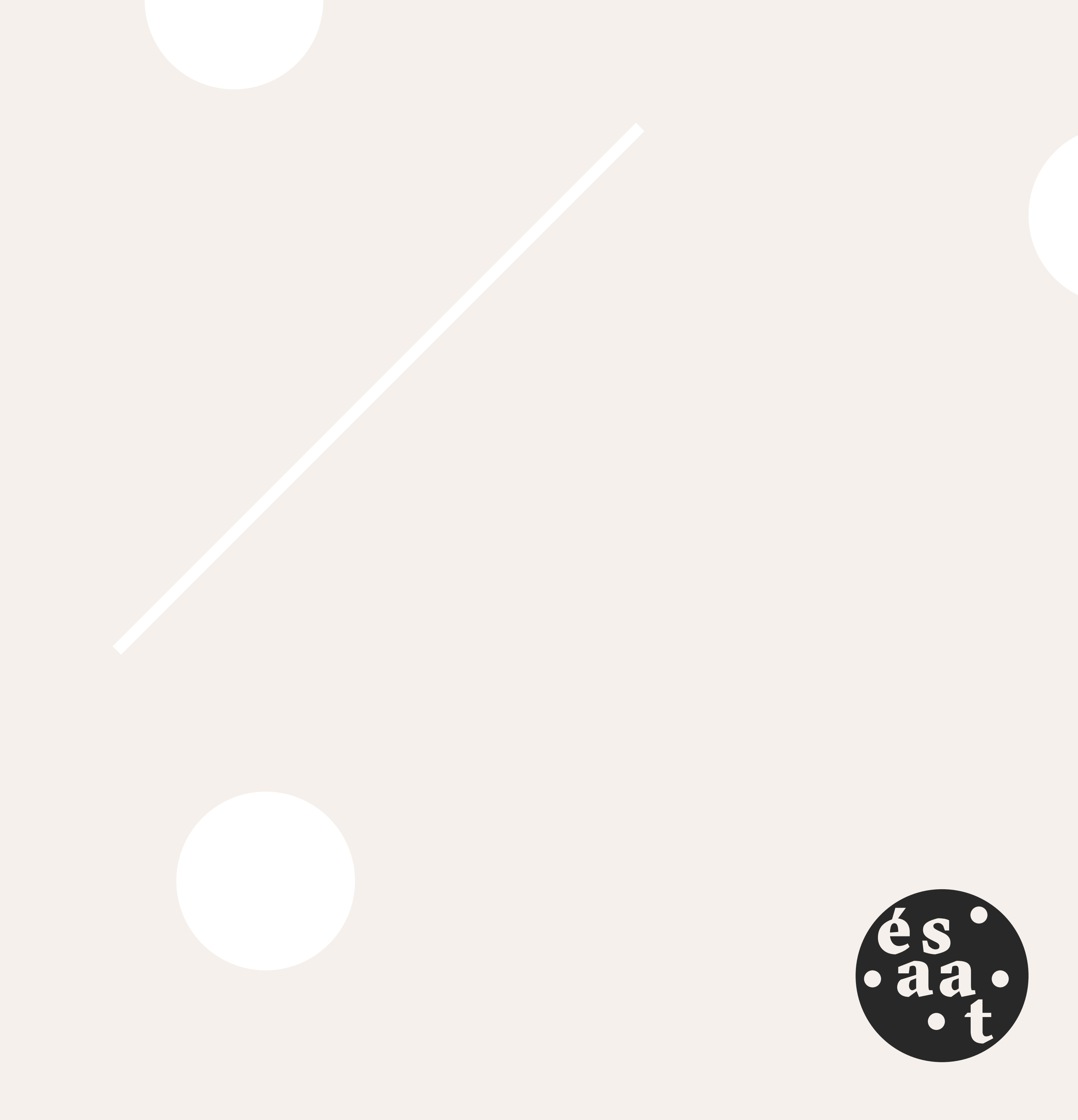

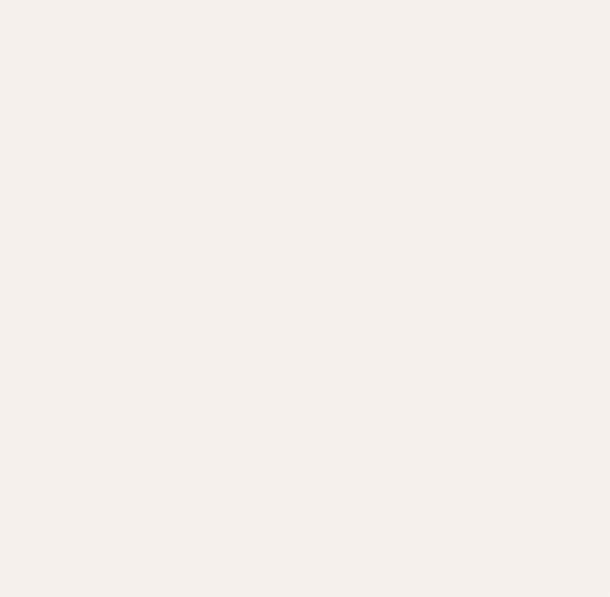